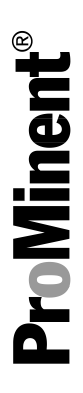

# Supplementary operating instructions

Peristaltic metering pump DULCO flex Control, DFXa

Modules, options, accessories

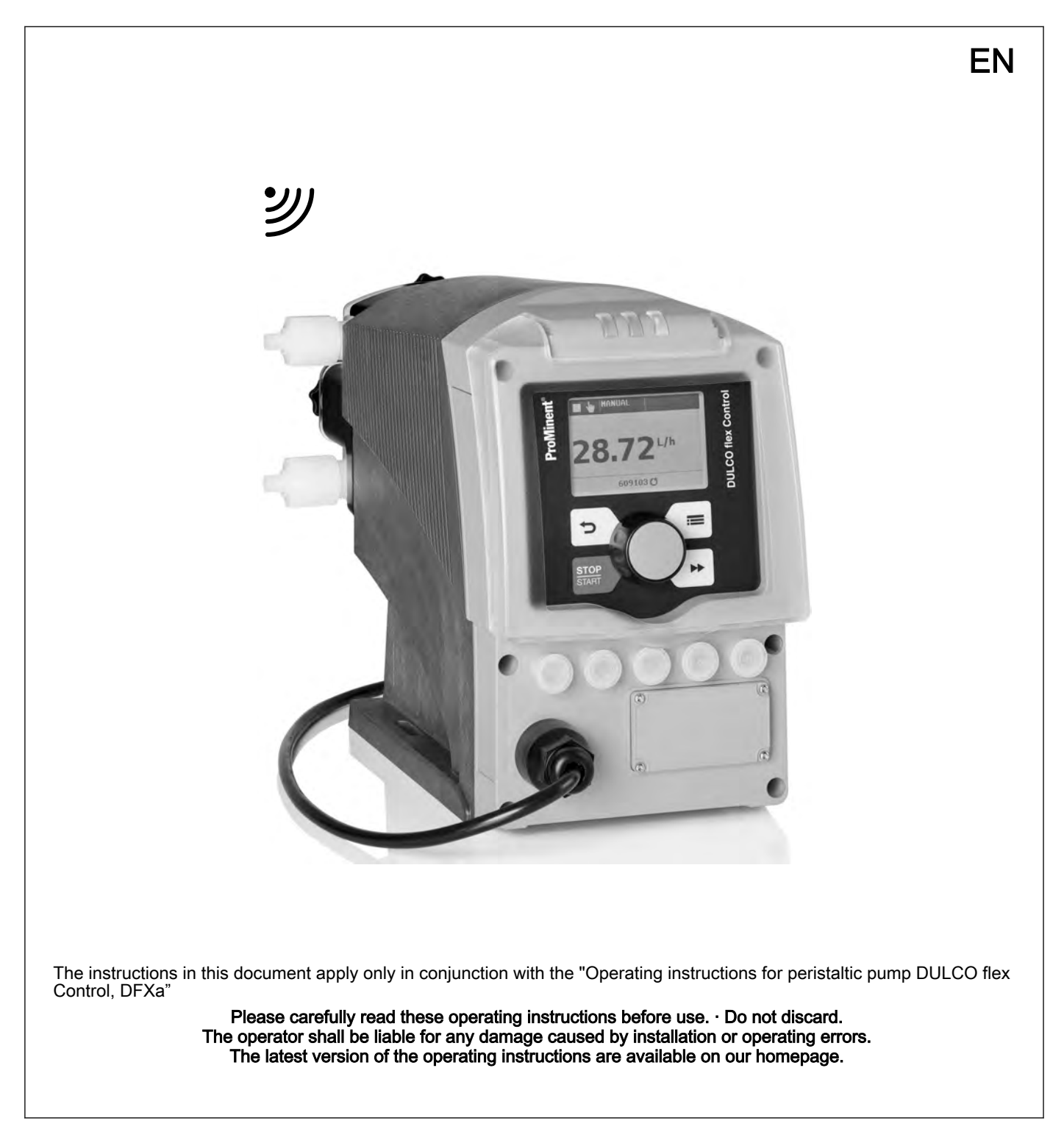

# Table of contents

1

| 1 | Supplementary operating instructions for CANopen                  | . 4 |
|---|-------------------------------------------------------------------|-----|
|   | 1.1 About this pump                                               | . 4 |
|   | 1.2 Control elements                                              | . 5 |
|   | 1.3 Electrical installation                                       | . 5 |
|   | 1.4 Emergency mode                                                | . 7 |
|   | 1.5 Troubleshooting                                               | . 7 |
|   | 1.6 Accessories                                                   | . 8 |
|   | 1.7 Appendix                                                      | . 8 |
|   | 1.7.1 Object list for metering pump DULCO flex Control DFXa, DFXa | . 8 |
|   | 1.7.2 Communication profile area 0x1000-0x1FFF                    | . 8 |
|   | 1.7.3 Manufacturer-specific profile area<br>0x2000-0x5FFF         | . 9 |
|   | 1.7.4 Device profile area 0x6000-0x9FFF                           | 13  |
|   | 1.7.5 Alarm action area for measurement devices                   | 40  |
|   | (404)                                                             | 18  |
|   | 1.7.6 EMERGENCY                                                   | 18  |
|   | 1.7.7 Explanations of objects                                     | 20  |
|   | 1.7.8 Changing the CANopen node address (Node ID)                 | 21  |
|   | 1.7.9 I ransfer rate (baud rate)                                  | 22  |
|   | 1.7.10 Calibration, explanations                                  | 22  |
|   | 1.7.11 Firmware update                                            | 22  |
|   | 1.7.12 Data storage                                               | 22  |
| • | 1.7.13 Directives / standards compiled with                       | 23  |
| 2 | Supplementary operating instructions for Modbus RIU               | 24  |
|   | 2.1 About this Modbus pump                                        | 24  |
|   | 2.2 Control elements.                                             | 25  |
|   | 2.3 Electrical Installation                                       | 25  |
|   | 2.4 Setting options for the pump control elements                 | 27  |
|   | 2.5 Woodbus RTU Implementation                                    | 28  |
|   | 2.5.1 Modbus RTU <sup>®</sup> message structure                   | 29  |
|   | 2.6 Device monitoring                                             | 30  |
|   | 2.7 Emergency mode                                                | 31  |
|   | 2.8 Faults                                                        | 31  |
|   |                                                                   | 31  |
|   | 2.10 Modbus RTU for Prominent pumps register                      | 32  |
|   |                                                                   | 32  |
|   | 2.10.2 "Modbus" register                                          | 33  |
|   | 2.10.3 "Production data pump module-specific" register            | 34  |
|   | 2.10.4 "Production data Modbus module-specific" reg-<br>ister     | 34  |
|   | 2.10.5 "Current operating parameters" register                    | 36  |
|   | 2.10.6 "Target operating parameter" register                      | 39  |
|   | 2.10.7 "Advanced configuration" register                          | 41  |
|   | 2.10.8 "Accessories 1" register                                   | 43  |
|   | 2.10.9 "Accessories 3" register                                   | 43  |
|   | 2.10.10 "Debug data" register                                     | 44  |
| 3 | Supplementary operating instructions for PROFIBUS <sup>®</sup>    | 46  |
|   | 3.1 Requirements                                                  | 46  |
|   | 3.2 Adjusting the pump                                            | 46  |
|   |                                                                   | 10  |

## Table of contents

| 3.2.1 General                                                  | 46 |
|----------------------------------------------------------------|----|
| 3.2.2 Switch PROFIBUS® to active / inactive                    | 46 |
| 3.2.3 Setting the slave address                                | 47 |
| 3.3 Special features in active PROFIBUS® operation             | 48 |
| 3.3.1 General                                                  | 48 |
| 3.3.2 Displays                                                 | 48 |
| 3.3.3 LEDs on the PROFIBUS® module                             | 49 |
| 3.3.4 Using the metering monitor                               | 49 |
| 3.4 Installation                                               | 49 |
| 3.5 Operation                                                  | 51 |
| 3.5.1 General                                                  | 51 |
| 3.5.2 GSD file                                                 | 51 |
| 3.5.3 DULCO flex Control DFXa, DFXa data objects               | 51 |
| Supplementary Operating Instructions for PROFINET <sup>®</sup> | 61 |
| 4.1 Requirements                                               | 61 |
| 4.2 Adjusting the pump                                         | 61 |
| 4.2.1 General                                                  | 61 |
| 4.2.2 Activating / deactivating PROFINET <sup>®</sup>          | 61 |
| 4.2.3 Configuring PROFINET <sup>®</sup>                        | 62 |
| 4.3 Special features in active PROFINET <sup>®</sup> mode      | 63 |
| 4.3.1 General                                                  | 63 |
| 4.3.2 Displays                                                 | 63 |
| 4.3.3 LEDs on the PROFINET <sup>®</sup> module                 | 64 |
| 4.3.4 Using the metering monitor                               | 64 |
| 4.4 Installation                                               | 65 |
| 4.5 Operation                                                  | 65 |
| 4.5.1 General                                                  | 65 |
| 4.5.2 GSDML file                                               | 65 |
| 4.5.3 DULCO flex Control DFXa, DFXa data objects               | 66 |
| 4.5.4 Diagnostic messages and types of data access             | 74 |
| A h h ULC error and numer hehaviour                            | 75 |
| 4.5.5 PLC error and pump behaviour                             | 15 |

4

| 1.1   | About this pump                                                | 4   |
|-------|----------------------------------------------------------------|-----|
| 1.2   | Control elements                                               | . 5 |
| 1.3   | Electrical installation                                        | 5   |
| 1.4   | Emergency mode                                                 | . 7 |
| 1.5   | Troubleshooting                                                | 7   |
| 1.6   | Accessories                                                    | 8   |
| 1.7   | Appendix                                                       | . 8 |
| 1.7.1 | Object list for metering pump DULCO flex Control<br>DFXa, DFXa | 8   |
| 1.7.2 | Communication profile area 0x1000-0x1FFF                       | 8   |
| 1.7.3 | Manufacturer-specific profile area 0x2000-0x5FFF               | 9   |
| 1.7.4 | Device profile area 0x6000-0x9FFF                              | 13  |
| 1.7.5 | Alarm action area for measurement devices                      |     |
|       | (404 )                                                         | 18  |
| 1.7.6 | EMERGENCY                                                      | 18  |
| 1.7.7 | Explanations of objects                                        | 20  |
| 1.7.8 | Changing the CANopen node address (Node ID)                    | 21  |
| 1.7.9 | Transfer rate (baud rate)                                      | 22  |
| 1.7.1 | 0 Calibration, explanations                                    | 22  |
| 1.7.1 | 1 Firmware update                                              | 22  |
| 1.7.1 | 2 Data storage                                                 | 22  |
| 1.7.1 | 3 Directives / standards complied with                         | 23  |
|       |                                                                |     |

#### 1.1 About this pump

Metering pumps DULCO flex Control DFXa with CAN connector differ from standard pumps in that they can be connected to a CANopen bus system. A CAN pump DULCO flex Control DFXa can be connected to a CANopen bus or used as a standalone unit.

Example:

Measurement value-dependent metering of sodium-calcium hypochlorite into a swimming pool water circuit, in 'CANopen' operating mode, the pump being controlled by a controller.

A "CANopen" version of DULCO flex Control DFXa (Identity code feature "Control type" = C or D) is designed for incorporation in a CANopen system.

## 1.2 Control elements

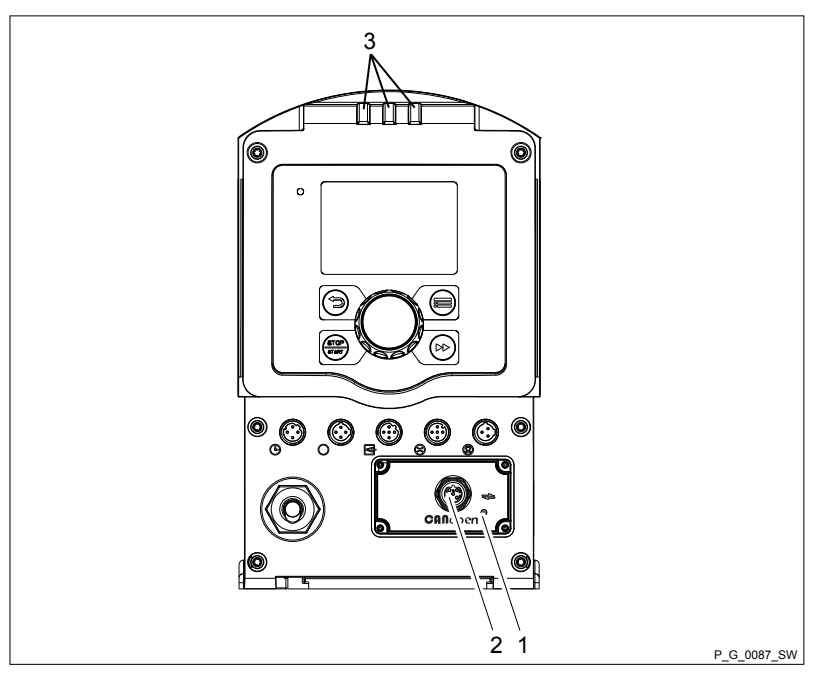

Fig. 1: DFXa control elements

- 1 CAN bus status LEDs
- 2 "CAN bus" socket
- 3 Device LEDs

## 1.3 Electrical installation

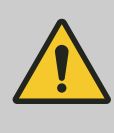

## CAUTION!

#### Pump may be damaged.

IP65 degree of protection cannot be guaranteed if the CAN cable is not correctly screwed in.

 Manually screw in the CAN cable threaded connectors until they reach the stop.

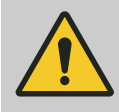

#### CAUTION!

Pump may be damaged.

The panel plug on the housing may break off.

 Never connect a T-coupler directly to the housing.

Connect the CAN cable with the CANopen bus connector as shown below (for more details - refer to the documentation for your CANopen installation).

Insert the mains plug into the power socket - the metering pump may possibly start to pump.

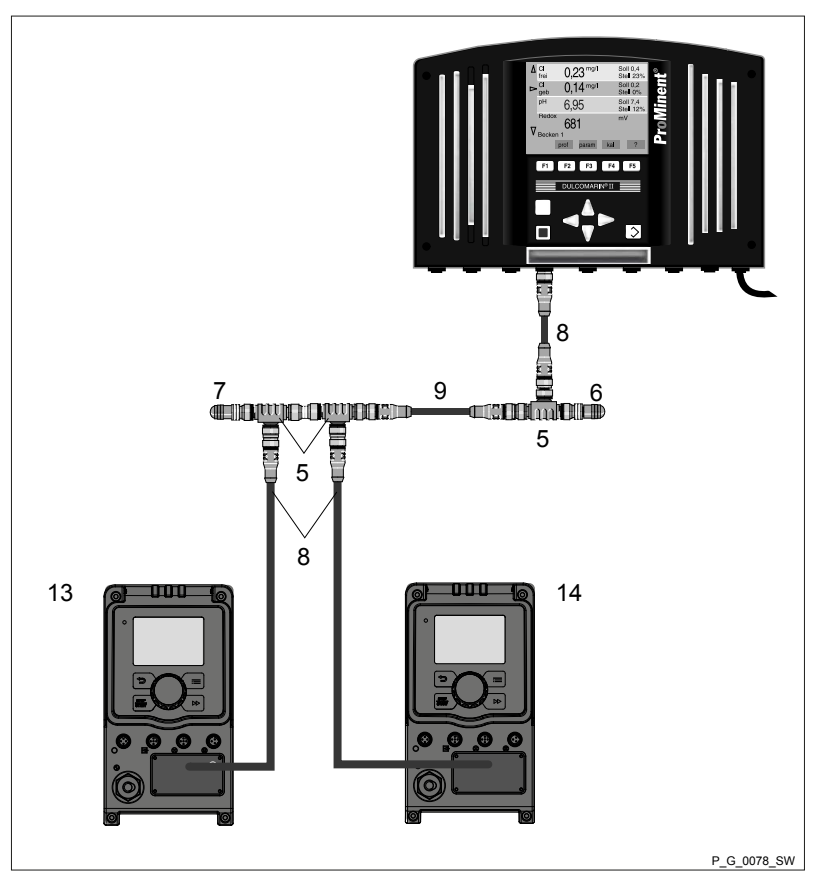

*Fig. 2: CAN connector for metering pumps (example shows 2 GMXa with Dulcomarin II as control)* 

- 5 T-coupler, M 12, 5-pin CAN
- 6 Terminating resistor M 12 coupling
- 7 Terminating resistor M 12 plug
- 8 CAN connecting cable CAN connecting cable
- 9 CAN connecting cable
- 13 CAN pump gamma/ X e.g. for acid
- 14 CAN pump gamma/ X e.g. for alkali

#### Connector for CANopen bus

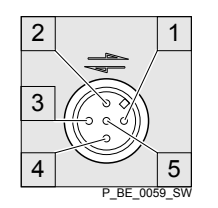

Fig. 3: Pump pin assignment (male)

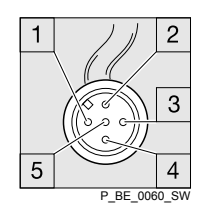

*Fig. 4: CAN cable assignment (female)* 

A five-pin plug is used as the "connector for CANopen bus".

- 1 Shielding
- 2 CAN V+ (supply voltage not connected)
- 3 CAN GND (reference potential)
- 4 CAN H (bus line dominant high)
- 5 CAN L (bus line dominant low)

## 1.4 Emergency mode

You can guard against the possibility of the CANopen bus control failing as follows:

- **1.** Program an auxiliary frequency into the pump that fits best with your process in emergency mode.
- 2. As soon as emergency mode is required, run the pump using the "external control" terminal on the auxiliary frequency see "Peristaltic metering pump DULCO flex Control, DFXa" - "Installation, electrical".

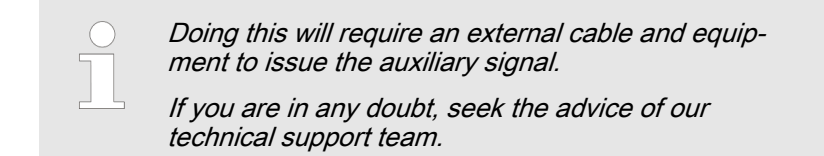

## 1.5 Troubleshooting

The CANopen status LED indicates the status of the CAN connection.

Operating and fault statuses are displayed by the 3 other LEDs see "Operating instructions for peristaltic metering pump DULCO flex control DFXa".

| Tab. | 1: Flash | codes of | f CANopen | status | LED, | top |
|------|----------|----------|-----------|--------|------|-----|
|------|----------|----------|-----------|--------|------|-----|

| Colour | Flash code         | Cause                         | Remedy                                                                         |
|--------|--------------------|-------------------------------|--------------------------------------------------------------------------------|
| Green  | Lit                | Bus status<br>OPERATIONAL     | - (Pump normal mode)                                                           |
| Green  | Flashing *         | Bus status<br>PRE-OPERATIONAL | Wait briefly or start pump<br>via bus                                          |
| Green  | Single flashing ** | Bus status<br>STARTUP         | Wait briefly or set pump<br>for active bus operation -<br>see "Set-up" chapter |
| Green  | Off                | Error (BUSOFF, Error,)        | Test CAN bus                                                                   |
| Green  | Flickering         | Bus status<br>INIT            | Wait briefly                                                                   |
|        |                    |                               |                                                                                |

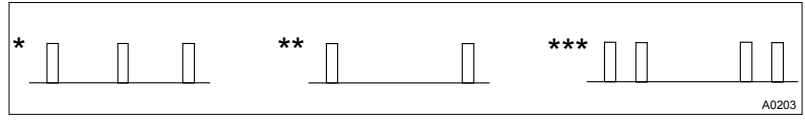

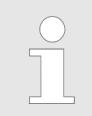

*Ignore the flash codes for approx. 2 minutes after connecting the metering pump.* 

| $\left( \right)$ | $\mathbf{)}$ |
|------------------|--------------|
|                  |              |
| _                |              |

For "Error messages about CANopen telegram", see end of the appendix.

## 1.6 Accessories

| Accessories                               | Part no. |
|-------------------------------------------|----------|
| T-coupler M12 5-pin CAN                   | 1022155  |
| Terminating resistor M 12 coupling        | 1022154  |
| Terminating resistor M 12 plug            | 1022592  |
| Connecting cable - CAN, M 12, 5-pin, 1 m  | 1022139  |
| Connecting cable - CAN, M 12, 5-pin, 2 m  | 1022140  |
| Connecting cable - CAN, M 12, 5-pin, 5 m  | 1022141  |
| Connecting cable - CAN, sold by the metre | 1022160  |
| CAN coupling, M 12, 5-pin Screw connector | 1022157  |
| CAN plug M 12, 5-pin Screw connector      | 1022156  |

## 1.7 Appendix

## 1.7.1 Object list for metering pump DULCO flex Control DFXa, DFXa

## 1.7.2 Communication profile area 0x1000-0x1FFF

Tab. 2: Transmit-PDOs MAPPING parameter

| Index | S | Name                   | Туре | Description                       | Mapping             |
|-------|---|------------------------|------|-----------------------------------|---------------------|
| 1A00h | 0 | TPDO1                  |      |                                   |                     |
|       | 1 | DP_state               | U16  | Status of metering<br>pump (base) | 0x2A10 <b>00</b> 10 |
|       | 2 | DP_output_man (actual) | U16  | Pump frequency<br>(actual) in %   | 0x2A01 <b>00</b> 10 |
|       | 3 | DP_stroke_len          | U8   | Stroke length                     | 0x2A040 <b>00</b> 8 |
| 1A01h | 0 | TPDO2                  |      |                                   |                     |
|       | 1 | DP_level               | U8   | Liquid level of<br>dosing tank    | 0x2A050 <b>00</b> 8 |

#### Tab. 3: Receive-PDOs MAPPING parameter

| Index | S | Name           | Туре | Description                     | Mapping             |
|-------|---|----------------|------|---------------------------------|---------------------|
| 1600h | 0 | RPDO1          |      |                                 |                     |
|       | 1 | DP_output_cont | U16  | Pump frequency<br>(target) in % | 0x2A00 <b>00</b> 10 |
| 1601h | 0 | RPDO2          |      |                                 |                     |

| Index | S | Name                | Туре | Description      | Mapping             |
|-------|---|---------------------|------|------------------|---------------------|
|       | 1 | DP_batch_time_stamp | U16  | Batch time stamp | 0x2A02 <b>00</b> 10 |
|       | 2 | DP_batch_value      | U16  | Factor (target)  | 0x2A03 <b>00</b> 10 |

## 1.7.3 Manufacturer-specific profile area 0x2000-0x5FFF

| Index | S | Name                       | Туре  | Description                                                                                                    | Objects | Attr |
|-------|---|----------------------------|-------|----------------------------------------------------------------------------------------------------|---------|------|
| 2A00h | 0 | DP_output_cont<br>(target) | U16   | Frequency in %<br>(0=100.0%)                                                                                                    | RPDO1   | wr   |
| 2A01h | 0 | DP_output_actual           | U16   | Frequency in %<br>(0=100.0%)                                                                                                    | TPDO1   | ro   |
| 2A02h | 0 | DP_batch_time_stam<br>p    | U16   | Time stamp last<br>received com-<br>mand                                                                                                    | RPDO2   | wo   |
| 2A03h | 0 | DP_batch_value             | U16   | Batch factor                                                                                                    | RPDO2   | wo   |
| 2A05h | 0 | DP_level                   | U8    | Liquid level of<br>dosing tank                                                                                                    | TPDO2   | rO   |
| 2A10h | 0 | DP_state                   | U16   | 0=out of ctrl,<br>1=mem, 2=cal,<br>3=pos/neg<br>4=prime,<br>5=warning,<br>6=errors, 7=stops,<br>8-11=mode,<br>12=aux;13=flow;1<br>4=pause,15=hand/<br>bus | TPDO1   | ro   |
| 2A11h | 0 | DP_Control                 | U8    | 1= batch-mem,<br>2=setp. pos/neg,<br>3=calibrated,<br>4=flowctrl active,<br>6=reset                                                                       | SDO     | rw   |
| 2A12h | 0 | DP_Mode                    | U8    | 0=stop,1=manual,<br>2=batch,                                                                                                    | SDO     | wo   |
| 2A21h | 0 | DP_metering volume         | Float | Volume / revolu-<br>tion                                                                                                    | SDO     | wr   |
| 2A22h | 0 | DP_measuring_unit          | U8    | 0=litre, 1=gallon                                                                                                    | SDO     | wr   |
| 2A30h | 0 | DP_volume                  | U32   | in ml since last<br>reset                                                                                                    | SDO     | ro   |
| 2A31h | 0 | DP_revol_cnt               | U16   | revolutions since<br>last reset                                                                                                    | SDO     | ro   |
| 2A33h | 0 | DP_rem_revol               | U16   | Remaining revolu-<br>tions no. (in batch<br>mode)                                                                                                    | SDO     | ro   |
| 2A35h | 0 | PCO_HighestSubIn<br>dex    | U8    |                                                                                                    |         | ro   |
|       | 1 | FlowControl                | U8    | Bit                                                                                                    | SDO     | wo   |
|       | 2 | BatchMem                   | U8    | Bit                                                                                                    | SDO     | wo   |
|       | 3 | ClearCount                 | U8    | Bit                                                                                                    | SDO     | wo   |

| Index  | S | Name                          | Туре   | Description                      | Objects | Attr |
|--------|---|-------------------------------|--------|----------------------------------|---------|------|
| 3FBBh  | 0 | PCO_HighestSubIn<br>dex       | U8     |                                  |         |      |
|        | 1 |                               | U32    | Identity code                    |         | RO   |
|        | 2 |                               | U32    |                                  |         | RO   |
|        | 3 |                               | U32    |                                  |         | RO   |
|        | 4 |                               | U32    |                                  |         | RO   |
|        | 5 |                               | U32    |                                  |         | RO   |
|        | 6 |                               | U32    |                                  |         | RO   |
|        | 7 |                               | U32    |                                  |         | RO   |
|        | 8 |                               | U32    |                                  |         | RO   |
| 3FBCh  | 0 | PCO_HighestSubIn<br>dex       | U8     |                                  |         |      |
|        | 1 |                               | String | Product designa-<br>tion (ASCII) |         | RO   |
|        | 2 |                               | String |                                  |         | RO   |
|        | 3 |                               | String |                                  |         | RO   |
|        | 4 |                               | String |                                  |         | RO   |
|        | 5 |                               | String |                                  |         | RO   |
|        | 6 |                               | String |                                  |         | RO   |
|        | 7 |                               | String |                                  |         | RO   |
|        | 8 |                               | String |                                  |         | RO   |
| 3FBDh  | 0 | PCO_HighestSubIn<br>dex       | U8     |                                  |         |      |
|        | 1 |                               | String | Hardware version<br>(ASCII)      |         | RO   |
|        | 2 |                               | String |                                  |         | RO   |
|        | 3 |                               | String |                                  |         | RO   |
| 0x2A34 | 1 | DP_quantity_left              | Float  | Remaining dosing                 | SDO     | RO   |
| 0x2A40 | 1 | DP_nom-<br>inal_thoughput     | Float  | Target capacity                  | SDO     | WR   |
| 0x2A41 | 1 | DP_cur-<br>rent_thoughput     | Float  | Actual capacity                  | SDO     | RO   |
| 0x2A42 | 1 | DP_max-<br>imal_thoughput     | Float  | Max. capacity                    | SDO     | RO   |
| 0x2A50 | 1 | DP_nominal_concen-<br>tration | Float  | Target final con-<br>centration  | SDO     | WR   |
| 0x2A51 | 1 | DP_cur-<br>rent_thoughput     | Float  | Actual final con-<br>centration  | SDO     | RO   |
| 0x2A60 | 1 | DP_state_extended             | U32    | Extended status register         | SDO     | RO   |

| Index | S | Name                    | Туре   | Description                                      | Objects | Attr |
|-------|---|-------------------------|--------|--------------------------------------------------|---------|------|
|       |   |                         |        | Bit 0 = Manual<br>stop                           |         |      |
|       |   |                         |        | Bit 1 = Optional<br>module stop                  |         |      |
|       |   |                         |        | Bit 2 = Bluetooth<br>stop                        |         |      |
|       |   |                         |        | Bit 3 = Init stop<br>after "Mains power<br>On"   |         |      |
|       |   |                         |        | Bit 4 = Concentra-<br>tion mode active           |         |      |
|       |   |                         |        | Bit 5 = Diaphragm<br>rupture sensor<br>connected |         |      |
|       |   |                         |        | Bit 6 = Bleeding<br>active                       |         |      |
|       |   |                         |        | Bit 7 = Cavitation<br>detected                   |         |      |
|       |   |                         |        | Bit 8 = Back pres-<br>sure too low               |         |      |
|       |   |                         |        | Bit 9 - Air in dosing<br>head                    |         |      |
| 3FBEh | 0 | PCO_HighestSubIn<br>dex | U8     |                                                  |         |      |
|       | 1 |                         | String | Software version<br>(ASCII)                      |         | RO   |
|       | 2 |                         | String |                                                  |         | RO   |
|       | 3 |                         | String |                                                  |         | RO   |

Tab. 4: 0x5100 – 0x5500

| Index | S | Name                              | Туре  | Description<br>Max                | Objects | Attr |
|-------|---|-----------------------------------|-------|-----------------------------------|---------|------|
| 5100h | 1 | Switch-on<br>counter              | U32   | Switch-on<br>counter              | SDO     | RO   |
| 5101h | 1 | Error flags                       | U32   | Pump error<br>flags               | SDO     | RO   |
| 5102h | 1 | Warning flags                     | U32   | Pump warn-<br>ings                | SDO     | RO   |
| 5105h | 1 | Total revolu-<br>tions counter    | U32   | Total revolu-<br>tions counter    | SDO     | RO   |
| 5106h | 1 | Metering<br>quantity<br>counter   | Float | Metering<br>quantity<br>counter   | SDO     | RO   |
| 5108h | 1 | Remaining<br>metering<br>quantity | Float | Remaining<br>metering<br>quantity | SDO     | RO   |
| 510Bh | 1 | Setpoint fre-<br>quency           | U16   | Setpoint fre-<br>quency           | SDO     | RW   |

| Index | S | Name                                                     | Туре  | Description<br>Max                                                              | Objects | Attr |
|-------|---|----------------------------------------------------------|-------|---------------------------------------------------------------------------------|---------|------|
| 510Ch | 1 | Actual fre-<br>quency                                    | U16   | Actual fre-<br>quency                                                           | SDO     | RO   |
| 510Dh | 1 | Metering<br>volume per<br>release                        | Float | Metering<br>volume per<br>release                                               | SDO     | RW   |
| 510Eh | 1 | Actual<br>capacity                                       | Float | Current capacity                                                                | SDO     | RO   |
| 510Fh | 1 | Metering time for batch                                  | U16   | Metering time<br>for batch in<br>sec                                            | SDO     | RW   |
| 5110h | 1 | Maximum<br>capacity                                      | Float | Maximum<br>capacity                                                             | SDO     | RO   |
|       |   |                                                          |       |                                                                                 |         |      |
| 5112h | 1 | Target<br>capacity                                       | Float | Target<br>capacity                                                              | SDO     | RW   |
| 5114h | 1 | Auxiliary<br>capacity                                    | Float | Auxiliary<br>capacity                                                           | SDO     | RW   |
| 5117h | 1 | Target oper-<br>ating mode                               | U32   | Target oper-<br>ating mode<br>(0-stop,1-<br>manual,)                            | SDO     | RW   |
| 5118h | 1 | Actual oper-<br>ating mode                               | U32   | Current oper-<br>ating mode                                                     | SDO     | RO   |
| 5119h | 1 | Target sub-<br>operating<br>mode                         | U32   | Target sub-<br>operating<br>mode<br>(0-020mA,1-<br>420mA,4<br>linear<br>curve,) | SDO     | RW   |
| 511Ah | 1 | Actual sub-<br>operating<br>mode                         | U32   | Current sub-<br>operating<br>mode                                               | SDO     | RO   |
| 511Bh | 1 | Operating<br>mode (auto-<br>matic On/Off)                | U32   | Operating<br>mode (auto-<br>matic On(1)/<br>Off(0))                             | SDO     | RW   |
| 511Ch | 1 | Concentra-<br>tion-con-<br>trolled opera-<br>tion on/off | U32   | Concentra-<br>tion-con-<br>trolled opera-<br>tion on(1)/<br>off(0)              | SDO     | RW   |
|       |   |                                                          |       |                                                                                 |         |      |
| 511Eh | 1 | Priming dura-<br>tion                                    | U16   | Priming dura-<br>tion in sec                                                    | SDO     | RW   |
| 511Fh | 1 | Batch factor                                             | U32   | Batch factor<br>(1-99999)                                                       | SDO     | RW   |
| 5148h | 1 | Total oper-<br>ating time                                | U32   | Total oper-<br>ating time in<br>sec                                             | SDO     | RO   |

| Index | S | Name                                 | Туре  | Description<br>Max                            | Objects | Attr |
|-------|---|--------------------------------------|-------|-----------------------------------------------|---------|------|
| 5152h | 1 | Metering<br>volume per<br>revolution | Float | Metering<br>volume per<br>revolution in<br>ml | SDO     | RO   |
| 5153h | 1 | Deletable<br>revolution<br>counter   | U32   | Deletable<br>revolution<br>counter            | SDO     | RW   |
| 5154h | 1 | Deletable<br>quantity<br>counter     | Float | Deletable<br>quantity<br>counter              | SDO     | RW   |

Tab. 5: Strings

| Index | S | Name                           | Туре   | Description                                                                   | Objects | Attr |
|-------|---|--------------------------------|--------|-------------------------------------------------------------------------------|---------|------|
| 5042h | 1 | Identifica-<br>tion_LED        | U16    | 0- Off                                                                        | SDO     | rw   |
|       |   |                                |        | >0 Set identi-<br>fication time<br>(LED yellow<br>+red flash for<br>duration) |         |      |
|       |   |                                |        | 1 is equiva-<br>lent to<br>approx. 10<br>ms                                   |         |      |
| 5FEE  | 0 | CANopen-<br>StackRevi-<br>sion | UINT32 | ProMinent<br>CANopen-<br>Stack-Revi-<br>sion                                  |         | RO   |

## 1.7.4 Device profile area 0x6000-0x9FFF

| Index | Sub | Name                     | Туре | Description                       | Categ.* | Attr |
|-------|-----|--------------------------|------|-----------------------------------|---------|------|
| 6000h | 00h | HighestSubInde<br>x      | U32  | Failure codes                     | MANDA   | RO   |
|       | 01h | Hardware failure codes 1 | U32  |                                   | MANDA   | RO   |
|       | 02h | Hardware failure codes 2 | U32  |                                   | MANDA   | RO   |
|       | 03h | Software failure codes 1 | U32  | Bit#0: Software-<br>Fault         | MANDA   | RO   |
|       |     |                          |      | Bit#1: SoftwareR-<br>eset         |         |      |
|       |     |                          |      | Bit#2: Parameter<br>problem       |         |      |
|       |     |                          |      | Bit#3: Memory<br>resource problem |         |      |

| Index | Sub | Name                             | Type                                    | Description                                       | Cateq.* | Attr |
|-------|-----|----------------------------------|-----------------------------------------|---------------------------------------------------|---------|------|
|       |     |                                  | .,,,,,,,,,,,,,,,,,,,,,,,,,,,,,,,,,,,,,, | Bit#4: Application failure                        |         |      |
|       |     |                                  |                                         | Bit#5: Failure in<br>control software             |         |      |
|       |     |                                  |                                         | Bit#6: Failure of<br>operation system<br>software |         |      |
|       |     |                                  |                                         | Bit#7: Failure in<br>communication soft-<br>ware  |         |      |
|       |     |                                  |                                         | Bit#8 to 31<br>Reserved                           |         |      |
|       | 04h | Software failure codes 2         | U32                                     |                                                   | MANDA   | RO   |
|       | 05h | Mechanics failure codes 1        | U32                                     |                                                   | MANDA   | RO   |
|       | 06h | Mechanics failure codes 2        | U32                                     |                                                   | MANDA   | RO   |
|       | 07h | Electrics failure<br>codes 1     | U32                                     |                                                   | MANDA   | RO   |
|       | 08h | Electrics failure<br>codes 2     | U32                                     |                                                   | MANDA   | RO   |
|       | 0Dh | Operation failure codes 1        | U32                                     |                                                   | MANDA   | RO   |
|       | 0Eh | Operation failure codes 2        | U32                                     |                                                   | MANDA   | RO   |
|       | 0Fh | Operation failure codes 3        | U32                                     |                                                   | MANDA   | RO   |
|       | 10h | Auxiliary device failure codes 1 | U32                                     |                                                   | MANDA   | RO   |
|       | 11h | Auxiliary device failure codes 2 | U32                                     |                                                   | MANDA   | RO   |
|       | 12h | Auxiliary device failure codes 3 | U32                                     |                                                   | MANDA   | RO   |

| Index | Sub | Name                     | Туре | Description                 | Categ.* | Attr |
|-------|-----|--------------------------|------|-----------------------------|---------|------|
| 6001h | 00h | HighestSubInde<br>x      | U32  | Warning codes               | MANDA   | RO   |
|       | 01h | Hardware warning codes 1 | U32  |                             | MANDA   | RO   |
|       | 02h | Hardware warning codes 2 | U32  |                             | MANDA   | RO   |
|       | 03h | Software warning codes 1 | U32  | Bit#0: Software-<br>Warning | MANDA   | RO   |
|       |     |                          |      | Bit#1: SoftwareR-<br>eset   |         |      |

| Index | Sub | Name                                | Туре | Description                                       | Categ.* | Attr |
|-------|-----|-------------------------------------|------|---------------------------------------------------|---------|------|
|       |     |                                     |      | Bit#2: Parameter<br>problem                       |         |      |
|       |     |                                     |      | Bit#3: Memory<br>resource problem                 |         |      |
|       |     |                                     |      | Bit#4: Application failure                        |         |      |
|       |     |                                     |      | Bit#5: Warning in<br>control software             |         |      |
|       |     |                                     |      | Bit#6: Warning of<br>operation system<br>software |         |      |
|       |     |                                     |      | Bit#7: Warning in<br>communication<br>software    |         |      |
|       |     |                                     |      | Bit#8 to 31<br>Reserved                           |         |      |
|       | 04h | Software warning codes 2            | U32  |                                                   | MANDA   | RO   |
|       | 05h | Mechanics warning codes 1           | U32  |                                                   | MANDA   | RO   |
|       | 06h | Mechanics warning codes 2           | U32  |                                                   | MANDA   | RO   |
|       | 07h | Electrics warning codes 1           | U32  |                                                   | MANDA   | RO   |
|       | 08h | Electrics warning codes 2           | U32  |                                                   | MANDA   | RO   |
|       | 0Dh | Operation warning codes 1           | U32  |                                                   | MANDA   | RO   |
|       | 0Eh | Operation warning codes 2           | U32  |                                                   | MANDA   | RO   |
|       | 0Fh | Operation warning codes 3           | U32  |                                                   | MANDA   | RO   |
|       | 10h | Auxiliary device<br>warning codes 1 | U32  |                                                   | MANDA   | RO   |
|       | 11h | Auxiliary device<br>warning codes 2 | U32  |                                                   | MANDA   | RO   |
|       | 12h | Auxiliary device warning codes 3    | U32  |                                                   | MANDA   | RO   |

| Tab. 6: * |                       |
|-----------|-----------------------|
| MANDA     | Mandatory             |
| OPTION    | Optional              |
| CONDIT    | Conditional mandatory |

| Index | Sub   | Name                           | Туре | Description                                       | Categ.* | Attr |
|-------|-------|--------------------------------|------|---------------------------------------------------|---------|------|
| 6002h | 00h   | HighestSubIndex                | U32  | Alarm codes                                       | MANDA   | RO   |
|       | 01h   | Hardware alarm<br>codes 1      | U32  |                                                   | MANDA   | RO   |
|       | 02h   | Hardware alarm codes 2         | U32  |                                                   | MANDA   | RO   |
|       | 03h   | Software alarm codes<br>1      | U32  | Bit#0: Software-<br>Fault                         | MANDA   | RO   |
|       |       |                                |      | Bit#1: SoftwareR-<br>eset                         |         |      |
|       |       |                                |      | Bit#2: Parameter<br>problem                       |         |      |
|       |       |                                |      | Bit#3: Memory<br>resource problem                 |         |      |
|       |       |                                |      | Bit#4: Application failure                        |         |      |
|       |       |                                |      | Bit#5: Failure in<br>control software             |         |      |
|       |       |                                |      | Bit#6: Failure of<br>operation system<br>software |         |      |
|       |       |                                |      | Bit#7: Failure in<br>communication soft-<br>ware  |         |      |
|       |       |                                |      | Bit#8 to 31<br>Reserved                           |         |      |
|       | 04h   | Software alarm codes<br>2      | U32  |                                                   | MANDA   | RO   |
|       | 05h   | Mechanics alarm<br>codes 1     | U32  |                                                   | MANDA   | RO   |
|       | 06h   | Mechanics alarm<br>codes 2     | U32  |                                                   | MANDA   | RO   |
|       | 07h07 | Electrics alarm codes<br>1     | U32  |                                                   | MANDA   | RO   |
|       | 08h   | Electrics alarm codes<br>2     | U32  |                                                   | MANDA   | RO   |
|       | 0Dh   | Operation alarm<br>codes 1     | U32  |                                                   | MANDA   | RO   |
|       | 0Eh   | Operation alarm<br>codes 2     | U32  |                                                   | MANDA   | RO   |
|       | 0Fh   | Operation alarm codes 3        | U32  |                                                   | MANDA   | RO   |
|       | 10h   | Auxiliary device alarm codes 1 | U32  |                                                   | MANDA   | RO   |
|       | 11h   | Auxiliary device alarm codes 2 | U32  |                                                   | MANDA   | RO   |
|       | 12h   | Auxiliary device alarm codes 3 | U32  |                                                   | MANDA   | RO   |

| Index | Sub | Name                        | Туре   | Description                                                     | Categ.* | Attr |
|-------|-----|-----------------------------|--------|-----------------------------------------------------------------|---------|------|
| 6003h | 00h | HighestSubIndex             | U32    | Specific physical units                                         | MANDA   | RO   |
|       | 01h | Physical unit pres-<br>sure | U32    | Default: bar<br>0x004E0000,                                     | MANDA   | RW   |
|       |     |                             |        | gal (AE)                                                        |         |      |
| 6005h | 00h | HighestSubIndex             |        | GenericPump con-<br>trol                                        | MANDA   |      |
|       | 01h | Generic pump com-<br>mands  | U8     | Bit#0: Pump opera-<br>tion: off=0 / on=1                        | MANDA   | RW   |
|       |     |                             |        | Bit#1: ResetFault:<br>No reset=0 / Reset<br>of fault=1          |         |      |
|       |     |                             |        | Bit#2: RemoteAc-<br>cessReq: No<br>remote=0; Remote<br>access=1 |         |      |
|       |     |                             |        | Bit#3 to 7 Reserved                                             |         |      |
| 6007h | 00h | HighestSubIndex             |        | Identification                                                  | MANDA   | RO   |
|       | 01h | ManufacturerID              | String |                                                                 | MANDA   | RO   |
|       | 02h | DeviceType                  | String |                                                                 | MANDA   | RO   |
|       | 03h | ProfileRevision             | String |                                                                 | MANDA   | RO   |

| Index | Sub | Name             | Туре   | Description                | Categ.* | Attr |
|-------|-----|------------------|--------|----------------------------|---------|------|
| 6026h | 00h | HighestSubIndex  |        | Error notification control | MANDA   | СО   |
|       | 02h | Name             | String | 0xA                        | MANDA   | RW   |
|       | 03h | Class            | String | 0sB                        | MANDA   | RW   |
|       | 07h | NotificationCode | U16    | 0                          | OPTION  | RW   |
| 6027h | 00h | HighestSubIndex  |        | Error notification status  | MANDA   |      |
|       | 01h | Status           | U8     | 0                          | MANDA   | RO   |

| Tab. 7: * |                       |
|-----------|-----------------------|
| MANDA     | Mandatory             |
| OPTION    | Optional              |
| CONDIT    | Conditional mandatory |

| 1.7.5 Alarm action area for measurement devices (40 | 04) |
|-----------------------------------------------------|-----|
|-----------------------------------------------------|-----|

| Index | Sub | Name                        | Туре | Description       | Categ. | Attr |
|-------|-----|-----------------------------|------|-------------------|--------|------|
| 6519h | 1   | Al2_action =0 inac-<br>tive | U8   | Level min warning |        | RW   |
| 6529h | 1   | Al3_action                  | U8   | Batch error       |        | RW   |
| 6539h | 1   | Al4_action                  | U8   | Cal warning       |        | RW   |
| 6549h | 1   | AI5_action                  | U8   | Sys error         |        | RW   |
| 6559h | 1   | Al6_action                  | U8   | Not bus           |        | RW   |
| 6569h | 1   | AI7_action                  | U8   | add2              |        | RW   |
| 6579h | 1   | Al8_action                  | U8   | add3              |        | RW   |

#### 1.7.6 EMERGENCY

Tab. 8: Emergency object data:

| Byte     | 0               | 1     | 2                    | 3         | 4              | 5            | 6 | 7 |
|----------|-----------------|-------|----------------------|-----------|----------------|--------------|---|---|
| Content* | Emergency code* | error | Error reg-<br>ister* | Manufactu | rer-specific e | error field* |   |   |

#### Tab. 9: \*

| Content (1 byte):                            | 80h+Node ID                                                   |
|----------------------------------------------|---------------------------------------------------------------|
| Emergency error code (2 bytes):              | 0x1000 (0x10xx = Generic error)                               |
|                                              | 0x0000 (0x00xx = No error)                                    |
| Error register (1001h-content) (1 byte):     | 0x81 (Bit #0=Generic error,Bit #7= Manufacturer-<br>specific) |
| Manufacturer-specific error field (5 bytes): | Byte #3: Component no. (channel)                              |
|                                              | Byte #4: Error type                                           |
|                                              | Byte #5: Error class                                          |
|                                              | Byte #6: free                                                 |
|                                              | Byte #7: free                                                 |

Emergency ErrorCode (2 bytes):

0xFF01 (0xFFxx = Device-specific)

#### Tab. 10: Manufacturer-specific error field (5 bytes):

| Byte #3: | Component no. (channel) |
|----------|-------------------------|
| Byte #4: | Error type              |
| Byte #5: | Error class             |
| Byte #6: | free                    |
| Byte #7: | free                    |

#### Tab. 11: Component no. (channel):

| 0 | -    |
|---|------|
| 1 | DFXa |

Tab. 12: Error type (1-99):

- see error table

Tab. 13: Error class:

| Bit0 | Emergency active                                   |
|------|----------------------------------------------------|
| Bit1 | Error (1) / warning (0)                            |
| Bit2 | Action: 1 active (horn on) – 0 inactive (horn off) |

Tab. 14: Error table

| Error                               | EMCY                   |                     |                                        |               |                |      |      |
|-------------------------------------|------------------------|---------------------|----------------------------------------|---------------|----------------|------|------|
|                                     | Emergency<br>ErrorCode | Error reg-<br>ister | Manufacturer-spe-<br>cific error field |               |                |      |      |
|                                     |                        |                     | Component no.                          | Error<br>type | Error<br>class | -    | -    |
| Level warning                       | 0xFF01                 | 0x81                | 0x01                                   | 0x01          | 0x01           | 0x00 | 0x00 |
|                                     |                        |                     |                                        |               |                |      |      |
| Metering monitor warning            | 0xFF01                 | 0x81                | 0x01                                   | 0x03          | 0x01           | 0x00 | 0x00 |
| Hose warning                        | 0xFF01                 | 0x81                | 0x01                                   | 0x04          | 0x01           | 0x00 | 0x00 |
| Overload warning                    | 0xFF01                 | 0x81                | 0x01                                   | 0x06          | 0x01           | 0x00 | 0x00 |
| Temperature warning                 | 0x4201                 | 0x09                | 0x01                                   | 0x07          | 0x01           | 0x00 | 0x00 |
|                                     |                        |                     |                                        |               |                |      |      |
| Level error                         | 0xFF01                 | 0x81                | 0x01                                   | 0x21          | 0x02           | 0x00 | 0x00 |
| Storage tank overflow               | 0xFF01                 | 0x81                | 0x01                                   | 0x22          | 0x02           | 0x00 | 0x00 |
| Control signal < 4mA                | 0xFF01                 | 0x81                | 0x01                                   | 0x23          | 0x02           | 0x00 | 0x00 |
| Control signal > 20mA               | 0xFF01                 | 0x81                | 0x01                                   | 0x24          | 0x02           | 0x00 | 0x00 |
| Incorrect metering revolu-<br>tions | 0xFF01                 | 0x81                | 0x01                                   | 0x25          | 0x02           | 0x00 | 0x00 |
| Hose rupture                        | 0xFF01                 | 0x81                | 0x01                                   | 0x26          | 0x02           | 0x00 | 0x00 |
|                                     |                        |                     |                                        |               |                |      |      |
| System error                        | 0xFF01                 | 0x81                | 0x01                                   | 0x2A          | 0x02           | 0x00 | 0x00 |
|                                     |                        |                     |                                        |               |                |      |      |
| Module communication                | 0x8101                 | 0x11                | 0x01                                   | 0x2C          | 0x02           | 0x00 | 0x00 |
| Module missing                      | 0x8101                 | 0x11                | 0x01                                   | 0x2D          | 0x02           | 0x00 | 0x00 |

#### Tab. 15: Emergency ErrorCodes from stack

|                                  | Emergency<br>ErrorCode |                                  |
|----------------------------------|------------------------|----------------------------------|
| #define ERRCODE_COMM_ERROR       | 0x8100                 | Communication error              |
| #define ERRCODE_CAN_OVERRUN      | 0x8110                 | CAN overrun                      |
| #define ERRCODE_CAN_PASSIVE      | 0x8120                 | CAN in error passive             |
| #define ERRCODE_HB_ERROR         | 0x8130                 | HB or life guard                 |
| #define ERRCODE_CAN_RECOVER_BOFF | 0x8140                 | CAN recovered from bus-off       |
| #define ERRCODE_BAD_PDOPARA      | 0x8210                 | PDO not processed due the length |
| #define ERRCODE_BAD_PDOLEN       | 0x8220                 | PDO length exceeded              |

## 1.7.7 Explanations of objects

DeviceState [Index 0x2A10, Subindex 0x00]

The 'DeviceState' object contains current operating statuses and the pump's pending errors. 'DeviceState' is read-only.

| Tab. To. DeviceState bitvalues |                                            |
|--------------------------------|--------------------------------------------|
| Bit positions                  | Meaning                                    |
| 15 (MSB)                       | Manual / bus operation                     |
| 14                             | Pause                                      |
| 13                             | Metering monitor active                    |
| 12                             | Auxiliary                                  |
| 11                             | Operating mode: 1. Continuous              |
| 10                             | Operating mode: 2. Batch operation         |
| 9                              | Operating mode: 3. External contact        |
| 8                              | Operating mode: 4. Analogue input          |
| 7                              | Stop                                       |
| 6                              | Internal error                             |
| 5                              | Warning (e.g. container filling level)     |
| 4                              | Priming active                             |
| 3                              | Decrease value (only in ProMinent systems) |
| 2                              | Calibration invalid                        |
| 1                              | Tank metering                              |
| 0 (LSB)                        | No remote operation possible               |

DeviceControl [Index 0x2A11, Subindex 0x00] The 'DeviceControl' object is used to specify the operating mode more precisely.

| Tab. Tr. DeviceControl Ditvalues |                               |  |  |  |  |
|----------------------------------|-------------------------------|--|--|--|--|
| Bit positions                    | Meaning                       |  |  |  |  |
| 7 (MSB)                          | Must be "0"                   |  |  |  |  |
| 6                                | Reset                         |  |  |  |  |
| 5                                | Must be "0"                   |  |  |  |  |
| 4                                | Activate metering monitor     |  |  |  |  |
| 3                                | Calibration ended / performed |  |  |  |  |
| 2                                | Must be "0" (setpoint)        |  |  |  |  |
| 1                                | Batch memory active           |  |  |  |  |
| 0 (LSB)                          | Must be "0"                   |  |  |  |  |
|                                  |                               |  |  |  |  |

Tab. 17: DeviceControl BitValues

If bit 6 (RESET) is set to '1', the pump is stopped (DeviceMode = 0x00), pending errors are deleted and the batch memory is set to 0.

DeviceMode [Index 0x2A12, Subindex 0x00]

The 'DeviceMode' object is used to configure the pump's CANopen operating mode.

*Tab. 18: DeviceMode BitValues* 

| Bit positions | Meaning                                       |
|---------------|-----------------------------------------------|
| 7 (MSB)       | Must be "0"                                   |
| 6             | Must be "0"                                   |
| 5             | Must be "0"                                   |
| 4             | Must be "0"                                   |
| 3             | Must be "0"                                   |
| 2             | Must be "0"                                   |
| 1             | Continuous operation [0], batch operation [1] |
| 0 (LSB)       | Stop [0] / Start [1]                          |

#### Tab. 19

|    |                      | Value of 'Devi-<br>ceMode' |
|----|----------------------|----------------------------|
| a) | Stop                 | 0x00                       |
| b) | Continuous operation | 0x01                       |
| c) | Batch operation      | 0x02                       |

#### 1.7.8 Changing the CANopen node address (Node ID)

The CANopen node address can be changed as follows:

Change via the object list using default SDO traffic.

The object list index 3F40h, subindex 1 can be used to read the node address currently configured or to configure a new node address.

The permitted range for the node address is 1..127. The default node address is 119.

The data type of this entry is UNSIGNED SHORT.

**1.** To change the node address, the new address is written to index 3F40h, subindex 1.

| Tab | 20: | CAN | message f | for | writing | the | new | node | address | 55: |  |
|-----|-----|-----|-----------|-----|---------|-----|-----|------|---------|-----|--|
|-----|-----|-----|-----------|-----|---------|-----|-----|------|---------|-----|--|

| ID                | DLC | Byte 1       | Byte 2         | Byte 3 | Byte 4   | Byte 5           | Byte 6 | Byte 7 | Byte 8 |
|-------------------|-----|--------------|----------------|--------|----------|------------------|--------|--------|--------|
| 600h +<br>node ID | 8   | CMD =<br>2Bh | 40h            | 3Fh    | 01h      | 37h              | 00h    | х      | Х      |
|                   |     |              | Index<br>3F40h |        | Sindex 1 | Node ID<br>0037h |        |        |        |

# 2. Writing the "save" signature to index 1010h, subindex 05 causes the new node address to be saved in the non-volatile memory.

Tab. 21: CAN message for saving the new node address 250kBit/s:

| ID                | DLC | Byte 1       | Byte 2         | Byte 3 | Byte 4   | Byte 5 | Byte 6 | Byte 7 | Byte 8 |
|-------------------|-----|--------------|----------------|--------|----------|--------|--------|--------|--------|
| 600h +<br>node ID | 8   | CMD =<br>23h | 10h            | 10Fh   | 05h      | 73h    | 61h    | 76h    | 65h    |
|                   |     |              | Index<br>1010h |        | Sindex 5 |        | "save" |        |        |

# 3. When the device is next started, the changed baud rate becomes effective. The device can also be restarted via the NMT command "ResetNode".

#### 1.7.9 Transfer rate (baud rate)

When supplied, the device is set to a baud rate of 125 kBit/s. This is the ProMinent default baud rate.

#### 1.7.10 Calibration, explanations

The pump is pre-calibrated. The metering volume can be recalibrated if required.

#### 1.7.11 Firmware update

The firmware cannot be updated via the CAN bus.

#### 1.7.12 Data storage

Configuration data (e.g. the calculated calibration data) is saved in a power fail-safe memory.

#### 1.7.13 Directives / standards complied with

CAN standards and specifications complied with Iso 11898-1 and details of the physical layer in compliance with ISO 11898-2 (high speed CAN up to 1 Mbit/sec) and ISO 11898-3 (low speed CAN up to 125 kBit/sec).

The device complies with the CAN-Open specification CIA-DS401 that forms the basis of the European standard EN50325-4.

It also complies with the controller device profile CiA-404.

## 2 Supplementary operating instructions for Modbus RTU

| 2.1 About this Modbus pump                             | 24 |
|--------------------------------------------------------|----|
| 2.2 Control elements                                   | 25 |
| 2.3 Electrical installation                            | 25 |
| 2.4 Setting options for the pump control elements      | 27 |
| 2.5 "Modbus RTU" implementation                        | 28 |
| 2.5.1 "Modbus RTU" message structure                   | 29 |
| 2.6 Device monitoring                                  | 30 |
| 2.7 Emergency mode                                     | 31 |
| 2.8 Faults                                             | 31 |
| 2.9 Accessories                                        | 31 |
| 2.10 Modbus RTU for Prominent pumps register           | 32 |
| 2.10.1 "Device identification" register                | 32 |
| 2.10.2 "Modbus" register                               | 33 |
| 2.10.3 "Production data pump module-specific" register | 34 |
| 2.10.4 "Production data Modbus module-specific" reg-   |    |
| ister                                                  | 34 |
| 2.10.5 "Current operating parameters" register         | 36 |
| 2.10.6 "Target operating parameter" register           | 39 |
| 2.10.7 "Advanced configuration" register               | 41 |
| 2.10.8 "Accessories 1" register                        | 43 |
| 2.10.9 "Accessories 3" register                        | 43 |
| 2.10.10 "Debug data" register                          | 44 |
|                                                        |    |

#### 2.1 About this Modbus pump

Metering pumps DULCO flex Control DFXa with a "Modbus RTU" connection differ from standard pumps by way of the option to connect to a "Modbus RTU" bus system. A "Modbus RTU" pump DULCO flex Control DFXa can either be connected to a "Modbus RTU" bus or be used as a stand-alone unit.

Example:

Measured value-dependent metering of sodium-calcium hypochlorite into a swimming pool water circuit, where the pump is controlled by a PLC in *'Modbus RTU'* operating mode.

A "Modbus RTU" version of the DULCO flex Control DFXa (identity code feature "Control option" = M) is intended for integration into a "Modbus RTU" system.

This document contains general information for the implementation of the metering pump DULCO flex Control DFXa, DFXa into the serial communication protocol of the Modbus RTU.

## 2.2 Control elements

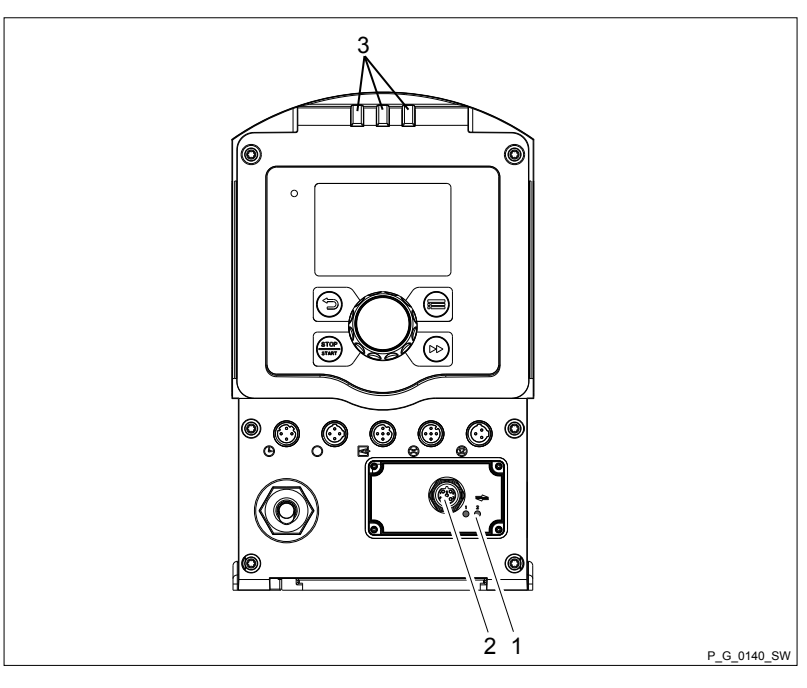

Fig. 5: DFXa control elements

- 1 "Modbus RTU" status LEDs
- 2 "Modbus RTU" socket
- 3 Device LEDs

Tab. 22: "Modbus RTU" status LEDs

| Colour     | Cause                                         |
|------------|-----------------------------------------------|
| red        | The Modbus does not function correctly.       |
| (flashing) |                                               |
| yellow     | The Modbus is currently sending or receiving. |
| green      | The Modbus PCB is supplied with voltage.      |

Refer to the "Operating instructions for the solenoid metering pump DULCO flex Control DFXa, DFXa" for the meaning of the device LEDs

#### 2.3 Electrical installation

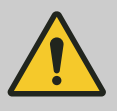

CAUTION!

Pump may be damaged.

The panel plug on the housing may break off.

 Never connect a T-coupler directly to the housing.

Only connect a cable directly to the housing.

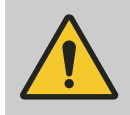

#### CAUTION!

Pump may be damaged.

IP65 degree of protection cannot be guaranteed if the CAN cable is not correctly screwed in.

 Manually screw in the CAN cable threaded connectors until they reach the stop.

The following requirements apply for the connecting cables / Modbus interface:

- Half-duplex, 2-wire technology, "twisted pair" cable
- Max. cable length 1200 m
- RS-485 (TIA-485-A)
- Differential voltage level ± 5 V
- Active termination (terminating resistor)

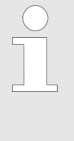

If the Modbus pump is connected to the end of the Modbus, the Modbus PCB's integrated terminating resistor can be switched on via the metering pump's menu - there is then no need for a separate terminating resistor screwed to the end.

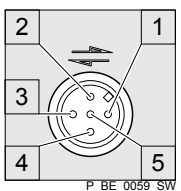

*Fig. 6: Socket assignment on the pump* 

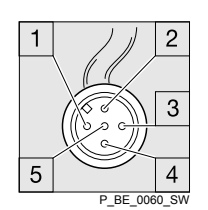

*Fig. 7: Plug assignment on the CAN cable* 

#### Tab. 23: Connection assignment for Modbus RTU

| Pin | Lead colour | PLC terminal |
|-----|-------------|--------------|
| 1   | -           | -            |
| 2   | -           | -            |
| 3   | blue        | GND          |
| 4   | black       | A            |
| 5   | grey        | В            |

Connect the CAN cable to the pump's "Modbus RTU" module as shown below. For further information, see the documentation for your Modbus installation.

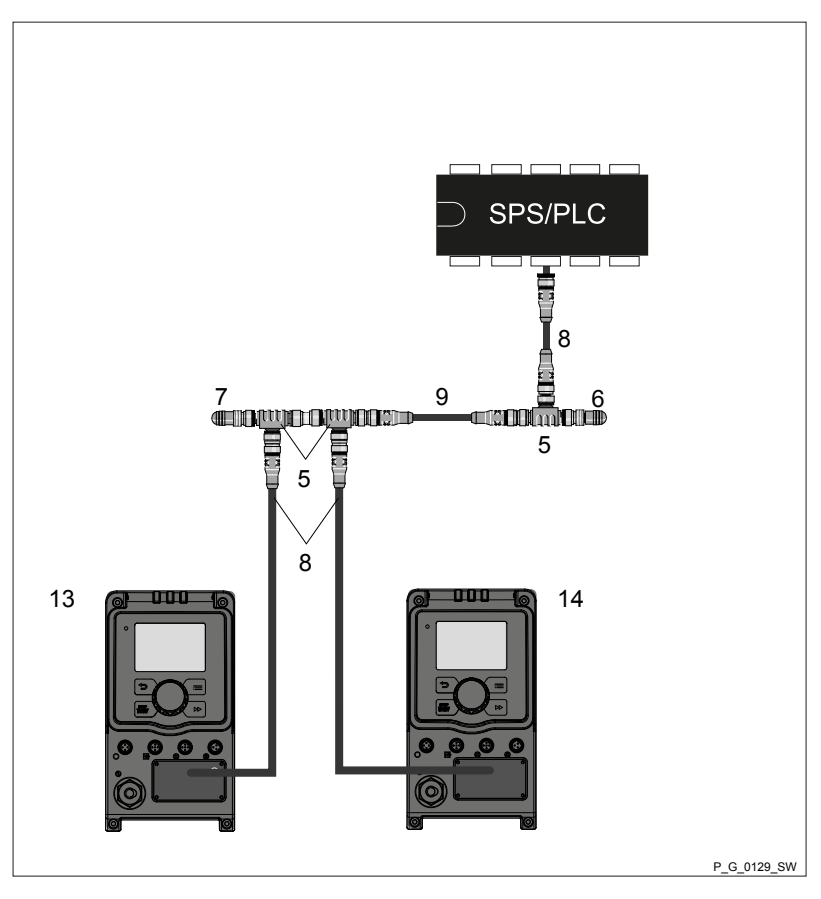

*Fig. 8: Modbus connector for metering pumps (example showing 2 pumps GMXa and a PLC)* 

- 5 T-coupler, M 12, 5-pin CAN
- 6 Terminating resistor M 12 coupling
- 7 Terminating resistor M 12 plug
- 8 CAN connecting cable CAN connecting cable
- 9 CAN connecting cable
- 13 CAN pump GMXa e.g. for acid
- 14 CAN pump GMXa e.g. for alkali

Insert the metering pump's mains plug into the power socket
 the metering pump may start to pump.

## 2.4 Setting options for the pump control elements

| Tab. 24: Operating menu for L | DFXa, ModbusRTU |
|-------------------------------|-----------------|
|-------------------------------|-----------------|

| 1st level   | 2nd level      | 3rd level         | 4th level |
|-------------|----------------|-------------------|-----------|
| Information |                |                   |           |
| Settings    |                |                   |           |
|             | Inputs/outputs |                   |           |
|             | Bleeding       |                   |           |
|             | ModbusRTU      | Bus address<br>20 | 1 247     |

| 1st level | 2nd level                     | 3rd level         | 4th level                      |
|-----------|-------------------------------|-------------------|--------------------------------|
|           |                               | Baud rate         | 9600<br>19200<br>38400         |
|           |                               | Data length       | 7 bits<br>8 bits               |
|           |                               | Stop bits         | 1<br>2                         |
|           |                               | Parity            | none<br>uneven<br>even         |
|           |                               | Termination       | disabled<br>enabled<br>ignored |
|           |                               | Modbus<br>timeout | 0 10,000 ms                    |
|           | Priming time                  |                   |                                |
|           |                               |                   |                                |
| Timer     |                               |                   |                                |
| Field bus | Inactive<br>Active<br>Passive |                   |                                |
|           |                               |                   |                                |

#### 2.5 "Modbus RTU" implementation

This chapter contains general information for implementing the metering pump DULCO flex Control DFXa, DFXa into the serial communication protocol of the Modbus RTU.

The metering pump DULCO flex Control DFXa, DFXa acts as a slave (device 1).

Communication is possible between the metering pump DULCO flex Control DFXa, DFXa (device 1) and external masters (device 0), such as a PLC.

The Modbus protocol is a communication protocol that enables devices to use data via a joint connection if the devices communicate with each other via the "Modbus RTU" Modbus Application Protocol Specification V1.1b3.

The "Modbus RTU" specification describes the "data link layer" and the physical layer.

The notification structure of the function codes uses "Modbus RTU" standards.

IEEE 32-bit floating point numbers and integers are used.

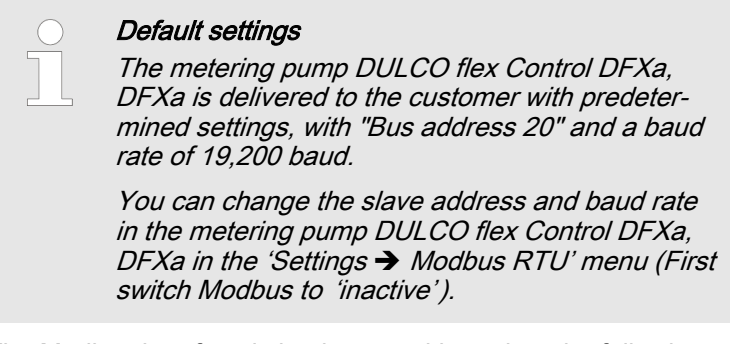

The Modbus interface is implemented based on the following standards:

www.modbus.org/docs/Modbus\_over\_serial\_line\_V1\_02.pdf

Additional information about Modbus can be found at <u>www.modbus.org</u> or the websites of your country's Modbus organisation - if available.

#### 2.5.1 "Modbus RTU" message structure

| Parameter                         | Value                                                                   |
|-----------------------------------|-------------------------------------------------------------------------|
| Standard                          | RS-485                                                                  |
| Number of data bits per character | 11 bits:                                                                |
|                                   | 1 start bit                                                             |
|                                   | 8 data bits                                                             |
|                                   | 1 parity bit - "even"                                                   |
|                                   | 1 stop bit                                                              |
| Data rate (baud)                  | Pre-set: 19200                                                          |
|                                   | (9600, 19200, 38400)                                                    |
| Error check                       | CRC-16 (cyclic redundancy check); polynomial = 0x0A001 (101000000000001 |

Tab. 25: A telegram comprises:

| Component     | Length  |
|---------------|---------|
| Slave address | 1 bytes |
| Function code | 1 bytes |
| Data          | n bytes |
| CRC check sum | 2 bytes |

#### 2.5.1.1 Slave address

The slave address can be set from 1 to 247. Pre-set: 20

#### 2.5.1.2 Function codes

| Tab. 26: 16 bit values |                                  |                                            |  |  |
|------------------------|----------------------------------|--------------------------------------------|--|--|
| Function code          | Command                          | Maximum register number in one transaction |  |  |
| 0x03 (3)               | 'Read Holding Register'          | 125                                        |  |  |
| 0x06 (6)               | 'Write Single Register'          | 1                                          |  |  |
| 0x10 (16)              | 'Write Multiple Register'        | 123                                        |  |  |
| 0x17 (23)              | 'Read / Write Multiple Register' | Read: 125 / Write: 121                     |  |  |

Not all registers support all commands. *'Read Holding Register'* can only be called up with function code 3.

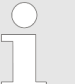

#### Maximum message size

Excessive message sizes may disrupt the communication.

*The maximum message size for the 'Read Holding Register' function is 200 bytes at 19,200 baud (100 bytes at 9600 baud or 400 bytes at 38,400 baud).* 

#### 2.5.1.3 Data

The length and content of a data field depends on whether we are dealing with a request or a response telegram:

Tab. 27: Request telegram

| Length  | Content                                    |
|---------|--------------------------------------------|
| 2 bytes | Register                                   |
| 2 bytes | Number of registers to be trans-<br>ferred |

#### Tab. 28: Response telegram

| Length  | Content                           |
|---------|-----------------------------------|
| 1 bytes | Number of bytes to be transferred |
| n bytes | Content of registers requested    |

#### 2.5.1.4 CRC check sum

The check sum can be calculated with the following tool: <u>https://www.lammertbies.nl/comm/info/crc-calculation.html</u>.

## 2.6 Device monitoring

The monitoring time for device monitoring can be changed in the menu.

Device monitoring is only performed if the Modbus is in an active operating status. To do this, the Modbus master needs to cyclically send queries to the slaves. If this does not happen - in the specified time - the pump stops.

Process:

If queries from the master remain unanswered beyond a certain time, the pump is stopped. An error message is generated and transferred to the pump. As soon as queries are resent, the pump automatically starts up - providing the parameters responsible for the operation of the pump permit this.

#### 2.7 Emergency mode

You can guard against a potential failure of the Modbus control in the following way:

- **1.** Set an auxiliary frequency on the pump that fits best your process in emergency mode.
- 2. If emergency mode is required, run the pump using the "external control" terminal on the auxiliary frequency see "Peristaltic metering pump DULCO flex Control, DFXa" "Installation, electrical".

## 2.8 Faults

The "Modbus RTU" status LEDs on the Modbus module display the status of the Modbus connection / Modbus module:

| Tab.  | 29: | "Modbus | RTU"      | ' status | LEDs |
|-------|-----|---------|-----------|----------|------|
| I aD. | 29. | woubus  | $\pi i 0$ | Siaius   | LEDS |

| Colour     | Cause                                         |
|------------|-----------------------------------------------|
| red        | The Modbus does not function correctly.       |
| (flashing) |                                               |
| yellow     | The Modbus is currently sending or receiving. |
| green      | The Modbus PCB is supplied with voltage.      |

The 3 LEDs on top of the pump indicate the operating and fault statuses of the pump itself - see "Peristaltic metering pump DULCO flex Control, DFXa".

#### 2.9 Accessories

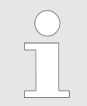

You can use our CAN accessories, below, for a DULCO flex Control DFXa Modbus installation.

#### Supplementary operating instructions for Modbus RTU

| Accessories                               | Part no. |
|-------------------------------------------|----------|
| T-coupler M12 5-pin CAN                   | 1022155  |
| Terminating resistor M 12 coupling        | 1022154  |
| Terminating resistor M 12 plug            | 1022592  |
| Connecting cable - CAN, M 12, 5-pin, 1 m  | 1022139  |
| Connecting cable - CAN, M 12, 5-pin, 2 m  | 1022140  |
| Connecting cable - CAN, M 12, 5-pin, 5 m  | 1022141  |
| Connecting cable - CAN, sold by the metre | 1022160  |
| CAN coupling, M 12, 5-pin Screw connector | 1022157  |
| CAN plug M 12, 5-pin Screw connector      | 1022156  |

## 2.10 Modbus RTU for Prominent pumps register

| Tab. 30: Tip - Number of registers |                        |
|------------------------------------|------------------------|
| Data type                          | Number of<br>registers |
| BOOLEAN                            | 1                      |
| Enum                               | 1                      |
| FLOAT32                            | 2                      |
| INT16                              | 1                      |
| UINT8                              | 1                      |
| UINT16                             | 1                      |
| UINT32                             | 2                      |
| STRING[2]                          | 1                      |
| STRING[4]                          | 2                      |
| STRING[8]                          | 4                      |
| STRING[10]                         | 5                      |
| STRING[32]                         | 16                     |

#### 2.10.1 "Device identification" register

| Register | Parameter                   | Туре   | Description                                                                                                    |
|----------|-----------------------------|--------|----------------------------------------------------------------------------------------------------|
| 1        | Product code                | UINT32 | Option for explicitly identifying the product                                                                                                    |
| 3        | Modbus register set version | UINT16 | Format: XX.XX                                                                                                    |
|          |                             |        | Provides information as to which version of the<br>Modbus register set is used to access the indi-<br>vidual parameters. This information must be<br>stored in the Modbus module |

#### Supplementary operating instructions for Modbus RTU

| Register | Parameter                  | Туре       | Description                                |
|----------|----------------------------|------------|--------------------------------------------|
| 4        | Serial number              | STRING[10] | ASCII coding 10 characters                 |
| 9        | Identity code              | STRING[32] | ASCII coding 32 characters                 |
| 25       | HMI data version           | UINT32     | Format: XX.XX.XX.XX (depending on project) |
| 27       | Firmware version control   | UINT32     | Format: XX.XX.XX.XX (depending on project) |
| 29       | Bootloader version control | UINT32     | Format: XX.XX.XX.XX (depending on project) |
| 31       | Firmware version power     | UINT32     | Format: XX.XX.XX.XX (depending on project) |
| 33       | Bootloader version power   | UINT32     | Format: XX.XX.XX.XX (depending on project) |

## 2.10.2 "Modbus" register

| Register | Designation                              | Туре   | Display / purpose                                                                                                    |
|----------|------------------------------------------|--------|----------------------------------------------------------------------------------------------------|
| 50       | Modbus module active                     | UINT8  | 0 - NOT ACTIVE<br>1 - ACTIVE<br>2 - PASSIVE                                                                                                    |
| 51       | Baud rate                                | UINT8  | 0 - 9600 bits/sec<br>1 - 19200 Bits/sec<br>2 - 38400 Bits/sec                                                                                                    |
| 52       | Bus address (Modbus)                     | UINT8  | 1 247                                                                                                    |
| 53       | Parity (parity bit)                      | UINT8  | 0 - NONE<br>1 - ODD<br>2 - EVEN                                                                                                    |
| 54       | Stop bits (number of stop bits)          | UINT8  | 0 - 1 STOP BIT                                                                                                    |
| 55       | Data length (number of data<br>bits)     | UINT8  | 1 - 8 BIT                                                                                                    |
| 56       | Termination (bus termination)            | UINT8  | 0 - DISABLE<br>1 - ENABLE<br>2 - IGNORED                                                                                                    |
| 57       | Software version of the<br>Modbus module | UINT32 | Format: XX.XX.XX.XX                                                                                                    |
| 59       | Hardware version of the<br>Modbus module | UINT32 | Format: XX.XX.XX.XX                                                                                                    |
| 61       | Modbus timeout (cyclic timeout time)     | UINT16 | 0 10,000 ms                                                                                                    |
| 63       | Modbus endianness pattern                | UINT32 | Pattern "0xAABBCCDD" is stored in the pump and<br>can be read out using this register enabling the<br>endianness of the Modbus access to be determined<br>from the master |

## 2.10.3 "Production data pump module-specific" register

These register inputs are all only for function code "0x03" (Read only).

| Register | Designation                                                            | Туре       | Display / purpose                                       |
|----------|------------------------------------------------------------------------|------------|---------------------------------------------------------|
| 200      | Version structure definition "Produc-<br>tion data" for control module | UINT16     | Format: XXXX, consecutive version number                |
| 201      | 10-digit serial number for control module                              | STRING[10] | ASCII coding 10 characters                              |
| 206      | Identification tester/test equipment for control module                | STRING[4]  | ASCII coding 4 characters                               |
| 208      | ICT testing date for control module                                    | STRING[10] | ASCII coding 10 characters<br>Date format: DD.MM.YYYY   |
| 213      | ICT testing time for control module                                    | STRING[8]  | ASCII coding 8 characters<br>Time format: HH:MM:SS      |
| 217      | Production order of service provider for control module                | STRING[10] | ASCII coding 10 characters                              |
| 222      | Material number of printed circuit board for control module            | STRING[8]  | ASCII coding 8 characters                               |
| 226      | Revision number of module for con-<br>trol module                      | STRING[2]  | ASCII coding 2 characters<br>Hardware version of module |
| 227      | Version structure definition "Produc-<br>tion data" for power module   | UINT16     | Format: XXXX,<br>consecutive version number             |
| 228      | 10-digit serial number for power module                                | STRING[10] | ASCII coding 10 characters                              |
| 233      | Identification tester/test equipment for power module                  | STRING[4]  | ASCII coding 4 characters                               |
| 235      | ICT testing date for power module                                      | STRING[10] | ASCII coding 10 characters<br>Date format: DD.MM.YYYY   |
| 240      | ICT testing time for power module                                      | STRING[8]  | ASCII coding 8 characters<br>Time format: HH:MM:SS      |
| 244      | Production order of service provider for power module                  | STRING[10] | ASCII coding 10 characters                              |
| 249      | Material number of printed circuit board for power module              | STRING[8]  | ASCII coding 8 characters                               |
| 253      | Revision number of module for power module                             | STRING[2]  | ASCII coding 2 characters<br>Hardware version of module |

## 2.10.4 "Production data Modbus module-specific" register

## Supplementary operating instructions for Modbus RTU

| Register | Designation                                                     | Type       | Display / purpose                                     |
|----------|-----------------------------------------------------------------|------------|-------------------------------------------------------|
| 500      | Version structure definition<br>"Production data" for Modbus    | UINT16     | Format: XXXX, consecutive version number              |
|          | module                                                          |            |                                                       |
| 501      | 10-digit serial number for<br>Modbus module                     | STRING[10] | ASCII coding 10 characters                            |
| 506      | Identification tester/test equip-<br>ment for Modbus module     | STRING[4]  | ASCII coding 4 characters                             |
| 508      | ICT testing date for Modbus module                              | STRING[10] | ASCII coding 10 characters Date format:<br>DD.MM.YYYY |
| 513      | ICT testing time for Modbus module                              | STRING[8]  | ASCII coding 8 characters Format time:<br>HH:MM:SS    |
| 517      | Production order of service provider for Modbus module          | STRING[10] | ASCII coding 10 characters                            |
| 522      | Material number of printed cir-<br>cuit board for Modbus module | STRING[8]  | ASCII coding 8 characters                             |
| 526      | Revision number of module for Modbus module                     | STRING[2]  | ASCII coding 2 characters Hardware version of module  |

## 2.10.5 "Current operating parameters" register
| Register | Designation                | Туре   | Display / purpose                                                  |
|----------|----------------------------|--------|--------------------------------------------------------------------|
| 1000     | Status register            | UINT32 | Bit 0 - reserved                                                   |
|          |                            |        | Bit 1 - reserved                                                   |
|          |                            |        | Bits 2 - 4 - operating mode                                        |
|          |                            |        | (0 = halt; 1 = manual; 2 = batch; 3 = contact; 4 = analog)         |
|          |                            |        | Bit 5 - Error (Error present)                                      |
|          |                            |        | Bit 6 - Warnings (Warnings present)                                |
|          |                            |        | Bit 7 - Manual stop (Pump was manually stopped)                    |
|          |                            |        | Bit 8 - Stop (Pump is stopped)                                     |
|          |                            |        | Bit 9 - Priming (Pump is in priming mode)                          |
|          |                            |        | Bit 10 - Auxiliary (Pump is in auxiliary operation)                |
|          |                            |        | Bit 11 - Pause (Pump has switched to pause)                        |
|          |                            |        | Bit 12 - Field bus (Field bus mode enabled)                        |
|          |                            |        | Bit 13 - Flow (Metering monitor enabled and accessories connected) |
|          |                            |        | Bit 14 - Batch memory (Batch memory is activated)                  |
|          |                            |        | Bit 15 - Calibration (Pump is calibrated)                          |
|          |                            |        | Bit 16 - Relay 1 (Relay 1 present)                                 |
|          |                            |        | Bit 17 - Relay 2 (Relay 2 present)                                 |
|          |                            |        | Bit 18 - Analogue Out (Analogue output present)                    |
|          |                            |        | Bit 19 - Diaphragm rupture (Diaphragm rupture option is installed) |
|          |                            |        | Bit 20 - Concentration (Concentration calculation is activated)    |
|          |                            |        | Bit 21 - reserved                                                  |
|          |                            |        | Bit 22 - Cavitation (Cavitation was detected)                      |
|          |                            |        | Bit 23 - Airlock (Air was detected in the dosing head)             |
|          |                            |        | Bit 24 - Overpressure (Back pressure too high)                     |
|          |                            |        | Bit 25 - Negative pressure (Back pressure too low)                 |
|          |                            |        | Bit 26 - Bleeding (Pump currently bleeding)                        |
|          |                            |        | Bits 27 - 32 - reserved                                            |
| 1002     | Error flags (1st register) | UINT32 | Bit 0 - CONFIGURATION DATA ERROR<br>(SYSTEM)                       |
|          |                            |        | Bit 1 - POWER INPUT TOO LOW ERROR                                  |
|          |                            |        | Bit 2 - POWER INPUT TOO HIGH ERROR                                 |
|          |                            |        | Bit 3 - LEVEL ERROR                                                |
|          |                            |        | Bit 4 - DIAPHRAGM RUPTURE ERROR                                    |
|          |                            |        | Bit 5 - METERING MONITOR ERROR                                     |
|          |                            |        | Bit 6 - POSITION DETERMINATION ERROR                               |
|          |                            |        | Bit 7 - TEMPERATURE TOO HIGH ERROR                                 |
|          |                            |        | Bit 8 - INITIALISATION ERROR (SYSTEM)                              |
|          |                            |        | Bit 9 - DRIVE ERROR                                                |

| Register | Designation                | Туре    | Display / purpose                                                               |
|----------|----------------------------|---------|---------------------------------------------------------------------------------|
| -        |                            |         | Bit 10 - INVALID METERING PARAMETER<br>ERROR                                    |
|          |                            |         | Bit 11 - OVERPRESSURE ERROR                                                     |
|          |                            |         | Bit 12 - OVERCURRENT ERROR                                                      |
|          |                            |         | Bit 13 - UNDERVOLTAGE ERROR                                                     |
|          |                            |         | Bit 14 - AIR IN THE HEAD ERROR                                                  |
|          |                            |         | Bit 15 - BLEEDING UNSUCCESSFUL ERROR                                            |
|          |                            |         | Bit 16 - OVERFLOW BATCH MEMORY ERROR                                            |
|          |                            |         | Bit 17 - INPUT CURRENT SMALLER THAN LIMIT<br>VALUE ERROR                        |
|          |                            |         | Bit 18 - INPUT CURRENT LARGER THAN LIMIT<br>VALUE ERROR                         |
|          |                            |         | Bit 19 - NEGATIVE PRESSURE ERROR                                                |
|          |                            |         | Bit 20 - NO "PUMP<->MODULE" CONNECTION<br>ERROR (not relevant for Modbus)       |
|          |                            |         | Bit 21 - NO "PUMP<-> MASTER" CONNECTION<br>ERROR (not relevant for Modbus)      |
|          |                            |         | Bit 22 - INTERNAL CAN-BUS ERROR (Only for GXLa, Sigma, peristaltic pump,)       |
|          |                            |         | Bit 23 - FAN ERROR                                                              |
|          |                            |         | Bits 24 - 31 - RESERVED                                                         |
| 1004     | Error flags (2nd register) | UINT32  | Bits 0 - 31 - RESERVED                                                          |
| 1006     | Warning flags              | UINT32  | Bit 0 - LEVEL WARNING                                                           |
|          |                            |         | Bit 1 - DIAPHRAGM RUPTURE WARNING                                               |
|          |                            |         | Bit 2 - METERING MONITOR WARNING                                                |
|          |                            |         | Bit 3 - METERING VOLUME WARNING                                                 |
|          |                            |         | Bit 4 - INVALID METERING PARAMETER<br>WARNING                                   |
|          |                            |         | Bit 5 - FAN WARNING                                                             |
|          |                            |         | Bit 6 - WRONG MAGNET WARNING                                                    |
|          |                            |         | Bit 7 - AIR IN DOSING HEAD WARNING                                              |
|          |                            |         | Bit 8 - OVERPRESSURE WARNING                                                    |
|          |                            |         | Bit 9 - CAPACITY TOO LOW WARNING                                                |
|          |                            |         | Bit 10 - NEGATIVE PRESSURE WARNING                                              |
|          |                            |         | Bit 11 - CAVITATION WARNING                                                     |
|          |                            |         | Bit 12 - POWER UNIT WARNING                                                     |
|          |                            |         | Bit 13 - MODULE WARNING                                                         |
|          |                            |         | Bits 14 - 31 - RESERVED                                                         |
| 1018     | Actual capacity            | FLOAT32 | Dependent on - dosing head fitted - device context<br>(e.g. set suction stroke) |
| 1020     | Maximum possible capacity  | FLOAT32 | Determined by - dosing head fitting - device context (e.g. set suction stroke)  |

| Register | Designation                     | Туре    | Display / purpose                    |
|----------|---------------------------------|---------|--------------------------------------|
| 1022     | Actual operating mode           | Enum    | 0 - EXTERNAL STOP                    |
|          |                                 |         | 1 - MANUAL                           |
|          |                                 |         | 2 - CONTACT                          |
|          |                                 |         | 3 - BATCH                            |
|          |                                 |         | 4 - ANALOGUE                         |
| 1023     | Actual sub-operating mode       | Enum    | 0 = NO SUB-OPERATING MODE            |
|          |                                 |         | 1 - PRIMING                          |
|          |                                 |         | 2 - AUXILIARY OPERATION              |
|          |                                 |         | 3 - BATCH TIME CONTROL               |
|          |                                 |         |                                      |
|          |                                 |         | 5 - BATCH ANALOGUE-CONTROLLED VOLUME |
|          |                                 |         | QUENCY                               |
|          |                                 |         | 7 - BLEEDING                         |
|          |                                 |         | 8 - CALIBRATION                      |
| 1024     | Actual concentration            | FLOAT32 | 0.01 100000 ppm                      |
| 1026     | Switch-on counter               | UINT32  | Number of previous "Power-ups"       |
|          |                                 |         | 0 2 <sup>32</sup> -1                 |
| 1028     | Total operating time            | UINT32  | 0 (2 <sup>32</sup> -1)/3600 h        |
| 1030     | Total revolutions counter       | UINT32  | 0 2 <sup>32</sup> -1 strokes         |
| 1032     | Deletable revolution counter    | UINT32  | "Write access" means "Clear counter" |
|          |                                 |         | 0 2 <sup>32</sup> -1 strokes         |
| 1034     | Total metering quantity counter | FLOAT32 | 0.0 (max. FLOAT32) I                 |
| 1036     | Deletable metering quantity     | FLOAT32 | Write access means "Clear counter"   |
|          | counter                         |         | 0.0 … (max. FLOAT32) I               |
| 1040     | Remaining metering quantity     | FLOAT32 | 0.0 l                                |
| 1042     | Metering quantity of last       | FLOAT32 | Dependent on                         |
|          | SILOKE                          |         | - dosing head fitted                 |
|          |                                 |         | - metering type                      |
|          |                                 |         | •                                    |
| 1046     | "Liquid level" monitoring       | UINT16  | 0 100 %                              |

# 2.10.6 "Target operating parameter" register

These register inputs are all for function code "0x03", "0x06", 0x10 and 0x17 (Read / Write).

| Register | Designation                               | Туре       | Display / purpose                                                                                                    |
|----------|-------------------------------------------|------------|----------------------------------------------------------------------------------------------------|
| 1200     | Start/stop pump                           | UINT8      | Bit 0 - Start/Stop via bus                                                                                                    |
|          |                                           |            | (0=PUMP STOPS; 1=PUMP ACTIVE OR IN<br>STANDBY)                                                                                                    |
|          |                                           |            | Bit 1 - Start/Stop via Modbus-TimeOut                                                                                                    |
|          |                                           |            | (0=no TimeOut; 1=TimeOut)                                                                                                    |
| 1211     | Target capacity                           | FLOAT32    | Dependent on                                                                                                    |
|          |                                           |            | - dosing head fitted                                                                                                    |
|          |                                           |            | - device context (e.g. set suction stroke)                                                                                                    |
|          |                                           |            |                                                                                                    |
| 1215     | Metering volume per batch                 | FLOAT32    | Specification for batch mode value range:                                                                                                    |
|          | mode inggered                             |            | min. value is derived from the dosing head,                                                                                                    |
|          |                                           |            | the max. value is also from the metering time set                                                                                                    |
| 1217     | Metering time for batch                   | UINT16     | Min/max values are also controlled by specifying the "Metering time for batch"                                                                                                  |
|          |                                           |            | 1 10 000 sec                                                                                                    |
| 1221     | Metering volume per contact               | FLOAT32    | Specification for contact mode                                                                                                    |
|          | mode triggered                            | 1 20/1102  | 0.00 001 99.99 I / Contact                                                                                                    |
| 1223     | Auxiliary capacity                        | FLOAT32    | Dependent on                                                                                                    |
|          |                                           |            | - dosing head fitted                                                                                                    |
|          |                                           |            | - device context (e.g. set suction stroke)                                                                                                    |
|          |                                           |            |                                                                                                    |
| 1225     | Activate concentration mode               | BOOLEAN    | 0 - INACTIVE                                                                                                    |
|          |                                           |            | 1 - ACTIVE                                                                                                    |
| 1226     | "Desired final concentration"             | FLOAT32    | 0.01 100 000 ppm                                                                                                    |
| 4000     |                                           | <b>F</b> a |                                                                                                    |
| 1229     | rarget operating mode                     | Enum       | U-EXTERNAL STOP                                                                                                    |
|          |                                           |            | 2 - CONTACT                                                                                                    |
|          |                                           |            | 3 - BATCH                                                                                                    |
|          |                                           |            | 4 - ANALOGUE                                                                                                    |
| 1233     | Priming duration                          | UINT16     | 1 60 sec                                                                                                    |
| 1234     | Clear counter                             | Enum       | 0 - CLEAR STROKE COUNTER                                                                                                    |
|          |                                           |            | 1 - CLEAR QUANTITY COUNTER                                                                                                    |
|          |                                           |            | 2 - CLEAR CONTACT MEMORY                                                                                                    |
|          |                                           |            | 3 - CLEAR ALL COUNTERS                                                                                                    |
| 1235     | Trigger a batch/contact cycle             | UINT16     | When a Modbus message with this register number<br>and user data pattern "0x5555" is received,<br>depending on the operating mode set, a batch or<br>contact cycle is triggered |
| 1236     | Delete error requiring<br>acknowledgement | UINT16     | When a Modbus message with this register number<br>and user data pattern "0x5555" is received, all errors<br>requiring acknowledgement are reset                                |

# 2.10.7 "Advanced configuration" register

These register inputs are all for function code "0x03", "0x06", 0x10 and 0x17 (Read / Write).

| Register | Designation                                         | Туре     | Display / purpose                                                                                                    |
|----------|-----------------------------------------------------|----------|----------------------------------------------------------------------------------------------------|
| 1400     | Pump start behaviour                                | Enum     | Configuration as to how the pump should behave after a power-up:                                                                                                    |
|          |                                                     |          | 0 - ALWAYS OFF                                                                                                    |
|          |                                                     |          | 1 - ALWAYS ON                                                                                                    |
|          |                                                     |          | 2 - STATUS IMMEDIATELY BEFORE LAST<br>SWITCH-OFF                                                                                                    |
| 1407     | Analogue input "operating                           | Enum     | Setting of analogue operating mode:                                                                                                    |
|          | mode"                                               |          | 0 - 020mA                                                                                                    |
|          |                                                     |          | 1 - 420 mA                                                                                                    |
|          |                                                     |          | 2 - 200mA                                                                                                    |
|          |                                                     |          | 3 - 204mA                                                                                                    |
|          |                                                     |          | 4 - LINEAR CURVE                                                                                                    |
|          |                                                     |          | 5 - LOWER SIDE BAND                                                                                                    |
|          |                                                     |          | 6 - UPPER SIDE BAND                                                                                                    |
| 1408     | "Current 1st user-defined<br>point" analogue input  | FLOAT32  | For the analogue operating modes - LINEAR<br>CURVE - LOWER SIDE BAND - UPPER SIDE<br>BAND this parameter determines the current value<br>for the first support point of the "Current <-> stroke<br>rate/capacity" assignment lines                                  |
|          |                                                     |          | 0.0 20.0 mA                                                                                                    |
| 1411     | "Capacity 1st user-defined<br>point" analogue input | FLOAT32  | For the analogue operating modes - LINEAR<br>CURVE - LOWER SIDE BAND - UPPER SIDE<br>BAND this parameter determines the metering rate<br>for the first support point of the "Current <-><br>capacity" assignment lines. Setting in Auto On oper-<br>ating mode only |
|          |                                                     |          | 0 … [max. capacity] l/h                                                                                                    |
| 1413     | "Current 2nd user-defined<br>point" analogue input  | FLOAT32  | For the analogue operating modes - LINEAR<br>CURVE - LOWER SIDE BAND - UPPER SIDE<br>BAND this parameter determines the current value<br>for the second support point of the "Current <-><br>stroke rate/capacity" assignment lines<br>0.0 20.0 mA                  |
| 1416     | "Capacity 2nd user-defined                          | FI ΩΔΤ32 | For the analogue operating modes - LINEAR                                                                                                    |
| 1410     | point" analogue input                               |          | CURVE- LOWER SIDE BAND - UPPER SIDE BAND<br>this parameter determines the metering rate for the<br>second support point of the "Current <-> capacity"<br>assignment lines. Setting in Auto On operating mode<br>only<br>0 [max. capacity] I/h                       |
| 1418     | "Fault message current too                          | BOO-     | 0 - DO NOT REPORT FAULT                                                                                                    |
|          | high" analogue input                                | LEAN     | 1 - REPORT FAULT                                                                                                    |
| 1419     | "Fault message current too                          | BOO-     | 0 - DO NOT REPORT FAULT                                                                                                    |
|          | low" analogue input                                 | LEAN     | 1 - REPORT FAULT                                                                                                    |

# Supplementary operating instructions for Modbus RTU

| Decister | Designation                                                | Time         | Dianlay ( numero                                                                                                    |
|----------|------------------------------------------------------------|--------------|----------------------------------------------------------------------------------------------------|
| Register | Designation                                                | туре         | Display / purpose                                                                                                    |
| 1420     | "Lower user-defined error<br>limit current" analogue input | FLOAT32      | For the analogue operating modes - LINEAR<br>CURVE - LOWER SIDE BAND - UPPER SIDE<br>BAND this parameter determines the configurable<br>lower error threshold for the input current. Setting<br>only effective if "Fault message current too low"<br>parameter was set to "active"<br>0.1 20.5 mA                               |
| 1422     | "Upper user-defined error<br>limit current" analogue input | FLOAT32      | For the analogue operating modes - LINEAR<br>CURVE - LOWER SIDE BAND - UPPER SIDE<br>BAND this parameter determines the configurable<br>upper error threshold for the input current. Setting<br>only effective if "Fault message current too high"<br>parameter was set to "active"<br>0.1 20.5 mA                              |
| 1424     | "Input level" pause input                                  | BOO-<br>LEAN | Without inversion, the PAUSE status is activated via a LOW level at the pause input                                                                                                    |
|          |                                                            |              | 0 - DO NOT INVERT INPUT LEVEL                                                                                                    |
|          |                                                            |              | 1 - INVERT INPUT LEVEL                                                                                                    |
| 1425     | "Delete error requiring<br>acknowledgement" pause<br>input | BOO-<br>LEAN | Depending on the configuration, all errors requiring acknowledgement can be reset at the start of an active PAUSE signal                                                                                                    |
|          |                                                            |              | 0 - DO NOT RESET ERROR REQUIRING<br>ACKNOWLEDGEMENT                                                                                                    |
|          |                                                            |              | MENT                                                                                                    |
| 1426     | "Input level" auxiliary input                              | BOO-<br>LEAN | Without inversion, the auxiliary operating mode is activated via a LOW level at the auxiliary input                                                                                                    |
|          |                                                            |              | 0 - DO NOT INVERT INPUT LEVEL                                                                                                    |
|          |                                                            |              | 1 - INVERT INPUT LEVEL                                                                                                    |
| 1427     | "Memory function batch"<br>contact input                   | BOO-<br>LEAN | If the batch memory is activated and a new batch<br>process is triggered while batch metering is in pro-<br>gress, the remaining volume to be metered will be<br>increased by that of the new batch. If the batch<br>memory is not activated, the remaining volume is<br>deleted and the new batch is started                   |
|          |                                                            |              | 0 - BATCH MEMORY NOT ACTIVATED                                                                                                    |
|          |                                                            |              | 1 - BATCH MEMORY ACTIVATED                                                                                                    |
| 1428     | "Memory function contact"<br>contact input                 | BOO-<br>LEAN | If the contact memory is activated and a new contact<br>process is triggered while contact metering is in pro-<br>gress, the remaining volume to be metered will be<br>increased by that of the new contact process. If the<br>contact memory is not activated, the remaining<br>volume is deleted and the new batch is started |
|          |                                                            |              | 0 - CONTACT MEMORY NOT ACTIVATED                                                                                                    |
|          |                                                            |              | 1 - CONTACT MEMORY ACTIVATED                                                                                                    |

| Register | Designation                                             | Туре    | Display / purpose                                                                                                    |
|----------|---------------------------------------------------------|---------|----------------------------------------------------------------------------------------------------|
| 1429     | "Adaptive contact control"<br>contact input             | Enum    | With adaptive contact control (exclusively in contact<br>mode), the stroke rate or capacity is set according to<br>the time interval of the incoming contact impulses. If<br>the time interval changes, the values mentioned<br>change adaptively.<br>0 - INACTIVE |
|          |                                                         |         |                                                                                                    |
| 1438     | "Mass density feed chemical"                            | FLOAT32 | Material characteristic of the feed chemical                                                                                                    |
|          |                                                         |         | 0.5 … 2.0 kg/l                                                                                                    |
| 1440     | "Flow main medium" concen-<br>tration mode              | FLOAT32 | Characterised quantity of the main medium in which metering is to be performed                                                                                                    |
|          |                                                         |         | 0.1 9999.9 m³/h                                                                                                    |
| 1442     | "Volumetric flow for max.<br>analogue value" concentra- | FLOAT32 | Characterised quantity of the main medium in which metering is to be performed                                                                                                    |
|          | tion mode                                               |         | 0.1 9999.9 m³/h                                                                                                    |
| 1444     | "Volume main medium" con-<br>centration mode            | FLOAT32 | Characterised quantity of the main medium in which<br>metering is to be performed<br>0.1 9999.9 I                                                                                                    |
| 1446     | "Volume per contact<br>detected" concentration          | FLOAT32 | Characterised quantity of the main medium in which metering is to be performed                                                                                                    |
|          | mode                                                    |         | 0.1 999.99 I / contact                                                                                                    |

# 2.10.8 "Accessories 1" register

These register inputs are all for function code "0x03", "0x06", 0x10 and 0x17 (Read / Write).

| Register | Designation         | Туре         | Display / purpose                                                                                       |
|----------|---------------------|--------------|----------------------------------------------------------------------------------------------------|
| 2000     | Hose rupture sensor | BOO-<br>LEAN | Configuration as to how the pump should react to a<br>"hose rupture" event:<br>0 - WARNING<br>1 - ERROR |

## 2.10.9 "Accessories 3" register

These register inputs are all for function code "0x03", "0x06", 0x10 and 0x17 (Read / Write).

## Supplementary operating instructions for Modbus RTU

| -                                       |                                                 | _                                 |                                                                                                    |
|-----------------------------------------|-------------------------------------------------|-----------------------------------|----------------------------------------------------------------------------------------------------|
| Register                                | Designation                                     | Туре                              | Display / purpose                                                                                                    |
| 2200 "Inp<br>moi                        | "Input level warning" level monitoring          | BOO-<br>LEAN                      | Parameter is used with 2-stage level monitoring.<br>Without inversion, warning detection is performed via<br>HIGH level at level warning input                              |
|                                         |                                                 |                                   | 0 - DO NOT INVERT INPUT LEVEL                                                                                                    |
|                                         |                                                 |                                   | 1 - INVERT INPUT LEVEL                                                                                                    |
| 2201                                    | "Input level fault" level moni-<br>toring       | BOO-<br>LEAN                      | Parameter is used with 2-stage level monitoring.<br>Without inversion, error detection is performed via a<br>HIGH level at the level error input                            |
|                                         |                                                 |                                   | 0 - DO NOT INVERT INPUT LEVEL                                                                                                    |
|                                         |                                                 |                                   | 1 - INVERT INPUT LEVEL                                                                                                    |
| 2202                                    | "Switchover" level monitoring                   | BOO-<br>LEAN                      | This setting can be used to switch between 2-stage and continuous level monitoring                                                                                          |
|                                         |                                                 |                                   | 0 - ACTIVATE 2-STAGE LEVEL MONITORING                                                                                                    |
|                                         |                                                 |                                   | 1 - ACTIVATE CONTINUOUS LEVEL MONITORING                                                                                                    |
| 2203                                    | "Warning threshold cont.                        | UINT8                             | With continuous level monitoring:                                                                                                    |
|                                         | mode" level monitoring                          |                                   | Specification of a threshold value (in [%] of the max-<br>imum level); if this threshold value is not reached, a<br>warning is generated by the level monitoring            |
|                                         |                                                 |                                   | 0 100%                                                                                                    |
| 2204 "Error threshold cont. mode" UINT8 | UINT8                                           | With continuous level monitoring: |                                                                                                    |
|                                         | level monitoring                                |                                   | Specification of a threshold value (in [%] of the max-<br>imum liquid level); if this threshold value is not<br>reached, an error is generated by the level moni-<br>toring |
|                                         |                                                 |                                   | 0 100%                                                                                                    |
| 2205                                    | "Unit liquid level" level moni-<br>toring       | BOO-<br>LEAN                      | This setting enables the continuous level measure-<br>ment unit to be selected                                                                                              |
|                                         |                                                 |                                   | 0 - LEVEL DATA IN % (RELATIVE TO THE MAX-<br>IMUM)                                                                                                    |
|                                         |                                                 |                                   | 1 - LEVEL IN LITRES (ABSOLUTE FIGURE)                                                                                                    |
| 2206                                    | "Total volume storage tank"<br>level monitoring | UINT16                            | Specifies the capacity of the storage tank containing the feed chemical                                                                                                    |
|                                         |                                                 |                                   | 1 65535 l                                                                                                    |

# 2.10.10 "Debug data" register

These register inputs are all only for function code "0x03" (Read only).

# Supplementary operating instructions for Modbus RTU

| Register | Designation                 | Туре   | Display / purpose                                                                                                    |
|----------|-----------------------------|--------|----------------------------------------------------------------------------------------------------|
| 3002     | Hose type                   | UINT8  | Information about the hose fitted                                                                                                    |
|          |                             |        | 0 - TPV, 5 bar (Pump type 0530, SP)                                                                                                    |
|          |                             |        | 1 - TPV, 7 bar (Pump type 0730, SP)                                                                                                    |
|          |                             |        | 2 - PUR, 5 bar (Pump type 0530, VP)                                                                                                    |
| 3003     | Current rotor position      | UINT8  | Under certain conditions (including stroke rate < 3600 strokes / h), a progress bar appears on the display, which shows the position of the rotor. |
| 3014     | Fan speed                   | UINT16 | Revolutions / second                                                                                                    |
| 3017     | Power supply of Modbus unit | UINT16 | Power supply of Modbus unit                                                                                                    |
| 3018     | CAN link connection error   | UINT16 | 0 - CAN connection OK                                                                                                    |
|          |                             |        | 1 - CAN node not found                                                                                                    |
|          |                             |        | 2 - Vendor ID is incorrect                                                                                                    |
|          |                             |        | 3 - Product code is incorrect                                                                                                    |
|          |                             |        | 4 - Modbus register version is incorrect"                                                                                                    |

| 3.1 Requirements                                   | 46 |
|----------------------------------------------------|----|
| 3.2 Adjusting the pump                             | 46 |
| 3.2.1 General                                      | 46 |
| 3.2.2 Switch PROFIBUS® to active / inactive        | 46 |
| 3.2.3 Setting the slave address                    | 47 |
| 3.3 Special features in active PROFIBUS® operation | 48 |
| 3.3.1 General                                      | 48 |
| 3.3.2 Displays                                     | 48 |
| 3.3.3 LEDs on the PROFIBUS <sup>®</sup> module     | 49 |
| 3.3.4 Using the metering monitor                   | 49 |
| 3.4 Installation                                   | 49 |
| 3.5 Operation                                      | 51 |
| 3.5.1 General                                      | 51 |
| 3.5.2 GSD file                                     | 51 |
| 3.5.3 DULCO flex Control DFXa, DFXa data objects   | 51 |

## 3.1 Requirements

Personnel must be familiar with the contents of the "Peristaltic metering pump DULCO flex Control, DFXa"!

The pump must have the identity code feature "Control type": "R" PROFIBUS<sup>®</sup>DP interface M 12". The *'Fieldbus'* menu item is then available in the operating menu. (When *'Fieldbus \rightarrow Active'* is set, *'Settings \rightarrow PROFIBUS'* also appears in the operating menu.)

## 3.2 Adjusting the pump

### 3.2.1 General

The pump with PROFIBUS<sup>®</sup> functionality is adjusted in the same way as the standard pump, with the addition of the bus functionality.

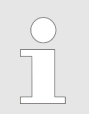

The adjustment process is cancelled in the event of a pause lasting longer than 60 s.

Using the connected PROFIBUS<sup>®</sup> module, the PROFIBUS<sup>®</sup> pump represents a device with slave functionality in conformity with DP-V1. This means that the payload is transferred both cyclically and acyclically.

### 3.2.2 Switch PROFIBUS® to active / inactive

In order for the pump to be activated using the PROFIBUS<sup>®</sup>, *'Fieldbus'* must be set to *'Active'* in the operating menu.

- 1. Press the [] [Menu] key to access the 'Menu'.
  - ⇒ The cursor immediately goes to *'Information'*.

- **2.** To switch from *'Information'* to *'Fieldbus'*, turn the *[Clickwheel]* and press it.
- **3.** To switch from *'Fieldbus'* to *'Inactive / Active'*, turn the *[Clickwheel]* and press it.
- **4.** To switch from *'Inactive'* to *'Active'*, turn the *[Clickwheel]* and press it.
  - $\Rightarrow$  The pump saves the '*Active*' setting.

The 'Settings → PROFIBUS'menu also appears.

The pump is in "Stop" mode. To activate it, press the [Stop/Start] key. Use the BUS to give the Start command.

All external inputs, such as level monitoring, metering monitoring and external control (pause, contact input, analogue input), will function even while the PROFIBUS<sup>®</sup> is *'Active'*. They produce the reactions you would expect if the pump had no PROFIBUS<sup>®</sup> functionality - see pump operating instructions. The pump transmits corresponding information via the PROFIBUS<sup>®</sup> to the master (PLC, PC etc.).

The DULCO flex Control DFXa, DFXa is factory-set to 'Automatic' metering.

Even if the fieldbus is set to inactive, the master has read-only access to the pump data defined in its GSD file.

If the PROFIBUS<sup>®</sup> is set to *'Inactive'*, the settings for the previously selected operating mode are reloaded.

If the pump is switched to another operating mode, it stops and can only be restarted using the a [Stop/Start] key.

#### 3.2.3 Setting the slave address

#### 3.2.3.1 Using the 'Bus address'

If a master in the PROFIBUS<sup>®</sup> segment assigns the slave addresses, manual setting of the slave address does not apply.

The address is pre-set to "120" for the DULCO flex Control DFXa, DFXa.

- **1.** To access the *'Menu'*: press the [] *[Menu]* key
  - ⇒ The cursor immediately goes to 'Information'.
- **2.** To switch from *'Settings'* to *'Fieldbus'*, turn the *[Clickwheel]* and press it.
  - ⇒ The cursor immediately goes to 'Operating mode'.
- 3. To switch from *'Operating mode'* to *'PROFIBUS'* turn the *[Clickwheel]* and press it.
  - ⇒ The *'Bus address'* menu appears.

The PROFIBUS<sup>®</sup> address must always be entered as 3 digits (addresses from "002" to "125"):

- **1.** 1. option: Turn the *[Clickwheel]* until the desired value is reached and then press the *[Clickwheel]*.
- 2. ▶ 2. option: Press the ▶ [Priming] key to change to digit-bydigit setting. Set the number using the [Clickwheel] and save using the ▶ [Priming] key. The cursor moves to the next number, and so on .
- 3.3 Special features in active PROFIBUS® operation
- 3.3.1 General

The pump cannot be manually set or programmed in PROFIBUS® operation! To do this, set the PRO-FIBUS® to 'Inactive' .

- Using the [Clickwheel] it is possible to switch between the continuous displays at any time, as in the other operating modes. This does not affect the operation of the pump.
- When PROFIBUS<sup>®</sup> operation is selected, the settings from the last operating mode without PROFIBUS<sup>®</sup> are applied. However, settings made using the PROFIBUS<sup>®</sup> are not saved! They only apply as long as the pump is linked to the PROFIBUS<sup>®</sup>. Only the 'stroke counter' (total number of strokes) and the 'quantity counter' (total number of litres) continue to be counted and saved.
- If the pump is set to PROFIBUS<sup>®</sup> operation, it stops. It can be activated again by pressing the [Stop/Start] key. Use the BUS to give the Start command.

3.3.2 Displays

There are additional identifiers in the operating display when PRO-FIBUS<sup>®</sup> operation is running.

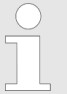

The commonly used identifiers can be found in the "Control elements" chapter in the "Peristaltic metering pump DULCO flex Control, DFXa".

Stop PROFIBUS<sup>®</sup>: The pump has been stopped using PRO-FIBUS<sup>®</sup>. The master has sent the pump a corresponding telegram.

Stop manual: The pump has been stopped using the [Start/Stop] key. The master has sent the pump a corresponding telegram.

Connection error: If the pump loses its connection to the PRO-FIBUS<sup>®</sup> (as soon as the BUS cable is removed or the bus master becomes inoperative, for example), the [G] error symbol and the symbol appear. • Error module: If the pump loses its connection to the BUS module (as soon as the BUS module is removed or if communication between the BUS module and pump is interrupted for other reasons, for example), the error symbol [4] and the • symbol appear.

# 3.3.3 LEDs on the PROFIBUS® module

### LED 1 (left) - module operating status

| Signal               | Cause                                                 |
|----------------------|-------------------------------------------------------|
| Off                  | The module has no supply voltage or connection.       |
| Green                | The module and the master are exchanging information. |
| Green flashing       | The module has been initialised.                      |
| Red flashing         | Error in pump parametrisation                         |
| Red flashing, double | Error in PROFIBUS configuration                       |

### LED 2 (right) - module status

| Signal         | Cause                                                              |
|----------------|--------------------------------------------------------------------|
| Off            | The module has not been initialised.                               |
| Green          | The module has been initialised.                                   |
| Green flashing | The module has been initialised and there are diagnostic messages. |
| Red            | Serious exception error                                            |

## 3.3.4 Using the metering monitor

The "Metering monitor" socket must be assigned to use the metering monitor in PROFIBUS<sup>®</sup> operation. The pump then transmits *'available'* for the "Flow" status bit. The metering monitor can be switched on and off using the PROFIBUS<sup>®</sup> using the *'Metering monitor'* and *'FlowControl'* parameters.

If the metering monitor is set to '*Active*', DFXa reports a problem as a warning or error.

| 3.4 Installation |                                                                                                    |
|------------------|----------------------------------------------------------------------------------------------------|
| Bus installation | All devices that are members of the bus system must be connected in a line. Up to 32 stations are possible (master, slaves, repeaters). |
|                  | At both the beginning and end of the cable, the bus must be termi-<br>nated with a terminating resistor.                                |
| Plugs and cables | Use a screened, twisted-pair cable in conformity with EN 50170 (cable type A) for the PROFIBUS <sup>®</sup> cable.                      |

Using shielding which is earthed at one end prevents low-frequency ground loops. Shielding earthed at one end is not effective in countering HF magnetic pick-up. Shielding earthed at both ends as well as twisted conductors are effective in countering magnetic HF pick-up but are not effective against electrical HF pick-up.

We would recommend establishing a bilateral, low-inductance (i.e. large area and low-impedance) connection with the protective earth with PROFIBUS<sup>®</sup>.

The overall length of the bus cabling without repeaters varies according to the desired data transmission rate:

| Data transmission rate | Maximum length of bus cabling |
|------------------------|-------------------------------|
| kBit/s                 | m                             |
| 12000                  | 100                           |
| 6000                   | 100                           |
| 3000                   | 100                           |
| 1500                   | 200                           |
| 500                    | 400                           |
| 187.5                  | 1000                          |
| 93.75                  | 1200                          |
| 19.2                   | 1200                          |
| 9.6                    | 1200                          |

Tab. 31: Data transmission rate and length of the bus cabling

The PROFIBUS<sup>®</sup> module has two M12 industrial sockets for connecting with the PROFIBUS<sup>®</sup> cable. The pin configuration complies with the PROFIBUS<sup>®</sup> standard - see below - which means that commercially available bus plugs may be used. Please note that cable connections made with these plugs generally only meet the requirements for protection against contact and moisture according to IP 20!

#### But:

Note for achieving IP 65 degree of protection

Installation in accordance with IP 65 protection against contact and moisture is possible, since the M12 industrial socket of the PRO-FIBUS<sup>®</sup> module allows it. But the PROFIBUS<sup>®</sup> cable must then be provided with IP 65 class M12 industrial connectors.

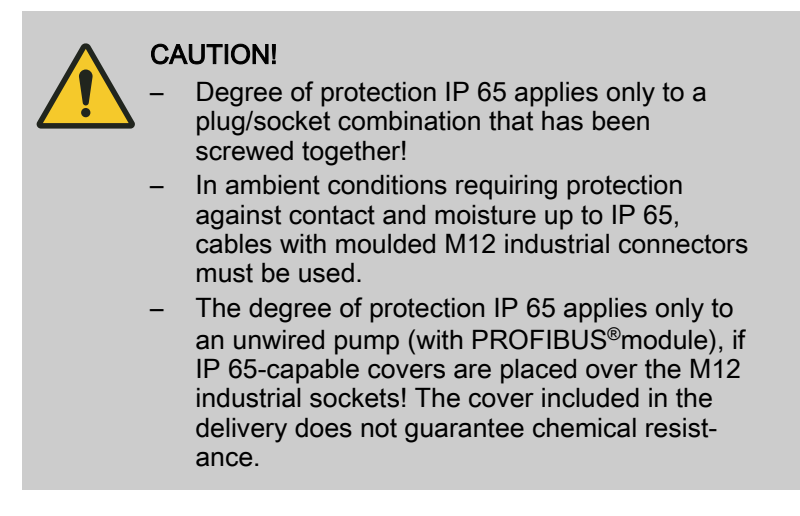

#### **Terminal resistance**

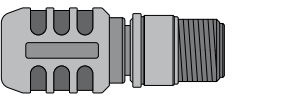

P\_DE\_0079\_SW

If the pump is the last bus device connected to the PROFIBUS<sup>®</sup> cable, it must be connected completely as a termination using the PROFIBUS<sup>®</sup>terminating resistance, pluggable (order no. 1036622) see EN 50170. The PROFIBUS<sup>®</sup> terminating resistance has IP 65 protection against contact and moisture.

## 3.5 Operation

3.5.1 General

Using the connected PROFIBUS<sup>®</sup> module, the PROFIBUS<sup>®</sup> pump represents a device with slave functionality in conformity with DP-V1. This means that the payload is transferred both cyclically and acyclically.

### 3.5.2 GSD file

The GSD file must be used to configure the master. It describes all features of the pump in PROFIBUS<sup>®</sup> operation (keywords, diagnosis, modules, slots). The GSD file can be downloaded from the PROFIBUS<sup>®</sup> website and from the ProMinent website. The file name is clearly indicated: DFXA1137.GSD.

## 3.5.3 DULCO flex Control DFXa, DFXa data objects

Tab. 32: Status and control

| Module/<br>slot | Index | Name  | Module<br>name | Identifi-<br>cation<br>(hex) | Туре | Data<br>flow * | Description |       |                                                           |
|-----------------|-------|-------|----------------|------------------------------|------|----------------|-------------|-------|-----------------------------------------------------------|
|                 |       |       |                |                              |      |                | Bit         | Name  | Function                                                  |
| 1               | 1     | State | Status         | 40.83                        | u32  | R              | 0           | Motor | Motor state<br>0 = Motor idle,<br>1 = Motor run-<br>ning) |
|                 |       |       |                |                              |      |                | 1           | -     | -                                                         |

| Module/<br>slot | Index | Name | Module<br>name | Identifi-<br>cation<br>(hex) | Туре | Data<br>flow * | Descripti | Description               |                                                                                     |  |  |
|-----------------|-------|------|----------------|------------------------------|------|----------------|-----------|---------------------------|-------------------------------------------------------------------------------------|--|--|
|                 |       |      |                |                              |      |                | Bit       | Name                      | Function                                                                            |  |  |
|                 |       |      |                |                              |      |                | 2 4       | Mode                      | 00 – halt<br>01 – manual<br>02 – batch<br>03 – contact<br>04 – analogue             |  |  |
|                 |       |      |                |                              |      |                | 5         | Error                     | There are errors -<br>see "Errors"                                                  |  |  |
|                 |       |      |                |                              |      |                | 6         | Warn-<br>ings             | There are warn-<br>ings - see "Warn-<br>ings"                                       |  |  |
|                 |       |      |                |                              |      |                | 7         | Manual<br>stop            | Pump has been stopped manually                                                      |  |  |
|                 |       |      |                |                              |      |                | 8         | Stop                      | Pump has<br>stopped                                                                 |  |  |
|                 |       |      |                |                              |      |                | 9         | Priming                   | Pump is in pri-<br>ming operation<br>(higher-level<br>function)                     |  |  |
|                 |       |      |                |                              |      |                | 10        | Auxil-<br>iary            | Pump is in auxil-<br>iary operation<br>(higher-level<br>function)                   |  |  |
|                 |       |      |                |                              |      |                | 11        | Pause                     | Pump has been<br>switched to<br><i>'Pause'</i> status<br>(higher-level<br>function) |  |  |
|                 |       |      |                |                              |      |                | 12        | Module                    | Fieldbus active                                                                     |  |  |
|                 |       |      |                |                              |      |                | 13        | Tube<br>Service           | Tube Service<br>being performed                                                     |  |  |
|                 |       |      |                |                              |      |                | 14        | Batch<br>Mem.             | Batch memory is activated                                                           |  |  |
|                 |       |      |                |                              |      |                | 15        | Cali-<br>brated           | Pump is cali-<br>brated                                                             |  |  |
|                 |       |      |                |                              |      |                | 16        | -                         | -                                                                                   |  |  |
|                 |       |      |                |                              |      |                | 17        | -                         | -                                                                                   |  |  |
|                 |       |      |                |                              |      |                | 18        | -                         | -                                                                                   |  |  |
|                 |       |      |                |                              |      |                | 19        | Tube<br>rupture<br>sensor | Tube rupture<br>sensor is<br>installed                                              |  |  |
|                 |       |      |                |                              |      |                | 20        | Con-<br>centra-<br>tion   | Concentration<br>calculation is acti-<br>vated                                      |  |  |
|                 |       |      |                |                              |      |                | 21        | -                         | -                                                                                   |  |  |
|                 |       |      |                |                              |      |                | 22        | -                         | -                                                                                   |  |  |

| Module/<br>slot | Index | Name            | Module<br>name | Identifi-<br>cation<br>(hex) | Туре           | Data<br>flow * | Description                                                                                 |                                                                      |                                                                          |
|-----------------|-------|-----------------|----------------|------------------------------|----------------|----------------|---------------------------------------------------------------------------------------------|----------------------------------------------------------------------|--------------------------------------------------------------------------|
|                 |       |                 |                |                              |                |                | Bit                                                                                         | Name                                                                 | Function                                                                 |
|                 |       |                 |                |                              |                |                | 23                                                                                          | -                                                                    | -                                                                        |
|                 |       |                 |                |                              |                |                | 24                                                                                          | -                                                                    | -                                                                        |
|                 |       |                 |                |                              |                |                | 25                                                                                          | -                                                                    | -                                                                        |
|                 |       |                 |                |                              |                |                | 26                                                                                          | -                                                                    | -                                                                        |
|                 |       |                 |                |                              |                |                | 27                                                                                          | -                                                                    | -                                                                        |
|                 |       |                 |                |                              |                |                | 28                                                                                          | -                                                                    | -                                                                        |
|                 |       |                 |                |                              |                |                | 29                                                                                          | -                                                                    | -                                                                        |
|                 |       |                 |                |                              |                |                | 30                                                                                          | -                                                                    | -                                                                        |
|                 |       |                 |                |                              |                |                | 31                                                                                          | -                                                                    | -                                                                        |
| 2               | 1     | Start /<br>Stop | Control        | 80.81                        | 30.81 u8<br>u8 | S              | Corresponds to <i>[Start/Stop]</i> key; if<br>Start / Stop = 0, then the pump is<br>stopped |                                                                      |                                                                          |
|                 | 2     | Reset           |                |                              |                |                | If the res<br>to 0, the<br>cleared (<br>and - as<br>errors are                              | et value is<br>internal pr<br>e.g. with t<br>far as pos<br>e deleted | s switched from 1<br>ump memory is<br>patch metering)<br>sible - pending |

\* R = read, W = write

| Tab. 33: Mode, | Flow rate, | Max. | flow rate, | Batch, | Contact, | Concentration, | Metering | monitor |
|----------------|------------|------|------------|--------|----------|----------------|----------|---------|
|----------------|------------|------|------------|--------|----------|----------------|----------|---------|

| Module/<br>slot | Index | Name | Module<br>name | Identifi-<br>cation<br>(hex) | Туре | Data<br>flow * | Description |         |                                                                                                    |
|-----------------|-------|------|----------------|------------------------------|------|----------------|-------------|---------|----------------------------------------------------------------------------------------------------|
| 3               | 1     | Mode | Mode           | C0,80,8                      | u8   | R, W           | Value       | Name    | Description                                                                                                 |
|                 |       |      |                | 0                            |      |                | 0.16        | Stop    | Pump is ready but not metering.                                                                             |
|                 |       |      |                |                              |      |                | 1           | Manual  | Pump is metering<br>continuously with<br>the set volume                                                     |
|                 |       |      |                |                              |      |                | 2           | Batch   | When triggered,<br>the pump is<br>metering the<br>volume set in the<br>batch code                           |
|                 |       |      |                |                              |      |                | 3           | Contact | Pump is metering volume in the predefined time                                                              |
|                 |       |      |                |                              |      | R, W           | 4           | Analog  | Pump is metering<br>in accordance<br>with the analogue<br>signal and ana-<br>logue mode set<br>on the pump. |

| Module/<br>slot | Index      | Name                         | Module<br>name          | Identifi-<br>cation<br>(hex) | Туре         | Data<br>flow * | Description                                                                                                    | on                         |                                        |                                  |                                    |                                   |
|-----------------|------------|------------------------------|-------------------------|------------------------------|--------------|----------------|----------------------------------------------------------------------------------------------------|----------------------------|----------------------------------------|----------------------------------|------------------------------------|-----------------------------------|
|                 |            |                              |                         |                              |              |                |                                                                                                    |                            |                                        | 17                               | Manual<br>(con-<br>centr.)         | Manual in con-<br>centration mode |
|                 |            |                              |                         |                              |              |                |                                                                                                    | 18                         | Batch<br>(con-<br>centr.)              | Batch in concen-<br>tration mode |                                    |                                   |
|                 |            |                              |                         |                              |              |                |                                                                                                    |                            | 19                                     | Contact<br>(con-<br>centr.)      | Contact in con-<br>centration mode |                                   |
|                 |            |                              |                         |                              |              |                | 20                                                                                                    | Analog<br>(con-<br>centr.) | Analogue in con-<br>centration mode    |                                  |                                    |                                   |
| 4               | 4 1 I<br>1 | Nominal<br>flow<br>rate      | Flow<br>rate            | C0,83,8<br>3                 | f32          | S              | Capacity                                                                                                    | setpoint i                 | n litres / hour                        |                                  |                                    |                                   |
| 2               |            | Actual<br>flow<br>rate       |                         |                              | f32          | R              | Actual capacity value                                                                                                    |                            |                                        |                                  |                                    |                                   |
| 5               | 1          | Max.<br>flow<br>rate         | Max.<br>flow<br>rate    | 40.83                        | f32          | R              | Maximum capacity in litres / hour                                                                                                    |                            |                                        |                                  |                                    |                                   |
| 6               | 1          | Batch<br>volume              | Batch                   | Batch                        | C0,83,8<br>8 | f32            | S                                                                                                    | Batch me                   | etering vol                            | ume                              |                                    |                                   |
|                 | 2          | Batch<br>time                |                         |                              | u16          |                | Time in v<br>metered                                                                                                    | which the l                | patch is to be                         |                                  |                                    |                                   |
|                 | 3          | Batch<br>start               |                         |                              | u8           |                | If the value changes from 1 to 0,<br>batch metering is activated in batch<br>mode. (Batches may also be acti-<br>vated via the contact input.)                                                                                                    |                            |                                        |                                  |                                    |                                   |
|                 | 4          | Batch<br>memory              |                         |                              | u8           |                | If "Batch Memory" is activated and a<br>new batch is activated during a batch<br>metering already in progress, the<br>remaining metering volume is<br>increased by that of the new batch. If<br>the "Batch Memory" is not activated,<br>the remaining volume is deleted and<br>the new batch started. |                            |                                        |                                  |                                    |                                   |
|                 | 5          | Remaini<br>ng<br>volume      |                         |                              | f32          | R              | The remain batch r                                                                                                    | aining volu<br>node        | ime to be metered                      |                                  |                                    |                                   |
| 7               | 1          | Contact<br>volume            | Con-<br>tact            | 80.84                        | f32          | S              | Volume r                                                                                                    | netered p                  | er contact                             |                                  |                                    |                                   |
|                 | 2          | Contact memory               |                         |                              | u8           |                | - see "Ba                                                                                                    | tch Memo                   | ory"                                   |                                  |                                    |                                   |
| 8               | 1          | Con-<br>centra-<br>tion rate | Con-<br>centra-<br>tion | C0,83,8<br>3                 | f32          | S              | Concentr<br>in <i>'Conce</i>                                                                                                    | ation setti<br>entration'  | ng setpoint (only<br>operating mode)   |                                  |                                    |                                   |
|                 | 2          | Actual<br>concen-<br>tration |                         |                              | f32          | R              | Actual va<br>(only in '<br>mode)                                                                                                    | llue of cor<br>Concentra   | centration setting<br>ation' operating |                                  |                                    |                                   |

\* R = read, W = write

| Module<br>/slot | Index | Name  | Module<br>name | Identifi-<br>cation<br>(hex) | Туре    | Data<br>flow * | Descripti                                     | on               |                                                |                         |
|-----------------|-------|-------|----------------|------------------------------|---------|----------------|-----------------------------------------------|------------------|------------------------------------------------|-------------------------|
| 9               | 1     | Error | Error /        | 40.85                        | u32     | R              | Bit                                           | Name             | Function                                       |                         |
|                 |       |       | Warning        |                              |         |                | 0                                             | Minimum          | Metering<br>medium level is<br>too low         |                         |
|                 |       |       |                |                              | 1 Batch | Batch          | Too many<br>metering<br>strokes: ><br>100,000 |                  |                                                |                         |
|                 |       |       |                |                              |         |                | 2                                             | Analog <<br>4mA  | Analogue cur-<br>rent is less than<br>4 mA     |                         |
|                 |       |       |                |                              |         |                | 3                                             | Analog ><br>23mA | Analogue cur-<br>rent is greater<br>than 23 mA |                         |
|                 |       |       |                |                              |         |                |                                               | 4                | Tem-<br>perature<br>fault                      | Temperature<br>too high |
|                 |       |       |                |                              |         |                | 5                                             | Hose<br>rupture  | Metering hose damaged                          |                         |
|                 |       |       |                |                              |         |                | 6                                             | -                |                                                |                         |
|                 |       |       |                |                              |         |                | 7                                             | -                |                                                |                         |
|                 |       |       |                |                              |         |                | 8                                             | -                |                                                |                         |
|                 |       |       |                |                              |         |                | 9                                             | -                |                                                |                         |
|                 |       |       |                |                              |         |                | 10                                            | -                |                                                |                         |
|                 |       |       |                |                              |         |                | 11                                            | -                |                                                |                         |
|                 |       |       |                |                              |         |                | 12                                            | -                |                                                |                         |
|                 |       |       |                |                              |         |                | 13                                            | Bus<br>error     | Bus error<br>reported by the<br>module         |                         |
|                 |       |       |                |                              |         |                | 14                                            | System<br>error  | System compo-<br>nents faulty -<br>see display |                         |
|                 |       |       |                |                              |         |                | 15                                            | Module<br>error  | Error in module handling                       |                         |
|                 |       |       |                |                              |         |                | 16                                            | -                |                                                |                         |
|                 |       |       |                |                              |         |                | 17                                            | -                |                                                |                         |
|                 |       |       |                |                              |         |                | 18                                            | -                |                                                |                         |
|                 |       |       |                |                              |         |                | 19                                            | -                |                                                |                         |
|                 |       |       |                |                              |         |                | 20                                            | -                |                                                |                         |
|                 |       |       |                |                              |         |                | 21                                            | -                |                                                |                         |
|                 |       |       |                |                              |         |                | 22                                            | -                |                                                |                         |

| Module<br>/slot | Index | Name          | Module<br>name | Identifi-<br>cation<br>(hex) | Туре | Data<br>flow * | Descriptio | Description      |                        |  |
|-----------------|-------|---------------|----------------|------------------------------|------|----------------|------------|------------------|------------------------|--|
|                 |       |               |                |                              |      |                | 23         | -                |                        |  |
|                 |       |               |                |                              |      |                | 24         | -                |                        |  |
|                 |       |               |                |                              |      |                | 25         | -                |                        |  |
|                 |       |               |                |                              |      |                | 26         | -                |                        |  |
|                 |       |               |                |                              |      |                | 27         | -                |                        |  |
|                 |       |               |                |                              |      |                | 28         | -                |                        |  |
|                 |       |               |                |                              |      |                | 29         | -                |                        |  |
|                 |       |               |                |                              |      |                | 30         | -                |                        |  |
|                 |       |               |                |                              |      |                | 31         | -                |                        |  |
|                 | 2     | Warn-<br>ings |                |                              | u16  |                | Bit        | Name             | Function               |  |
|                 |       |               |                |                              |      |                | 0          | Minimum          | Metering liquid is low |  |
|                 |       |               |                |                              |      |                | 1          | Calibra-<br>tion | -                      |  |
|                 |       |               |                |                              |      |                | 2          | -                |                        |  |
|                 |       |               |                |                              |      |                | 3          | -                |                        |  |
|                 |       |               |                |                              |      |                | 4          | -                |                        |  |
|                 |       |               |                |                              |      |                | 5          | -                |                        |  |
|                 |       |               |                |                              |      |                | 6          | -                |                        |  |
|                 |       |               |                |                              |      |                | 7          | -                |                        |  |
|                 |       |               |                |                              |      |                | 8          | -                |                        |  |
|                 |       |               |                |                              |      |                | 9          | -                |                        |  |
|                 |       |               |                |                              |      |                | 10         | -                |                        |  |
|                 |       |               |                |                              |      |                | 11         | -                |                        |  |
|                 |       |               |                |                              |      |                | 12         | -                |                        |  |
|                 |       |               |                |                              |      |                | 13         | -                |                        |  |
|                 |       |               |                |                              |      |                | 14         | -                |                        |  |
|                 |       |               |                |                              |      |                | 15         | -                |                        |  |

\* R = read, W = write

| <i>1 ub. 00.</i> 0    |       | juanity ai                    |                           | ai uulu         |                              |      |                |                                                                                                    |
|-----------------------|-------|-------------------------------|---------------------------|-----------------|------------------------------|------|----------------|----------------------------------------------------------------------------------------------------|
| Module/<br>slot       | Index | Name                          | Module<br>name            | Diag.<br>number | Identifi-<br>cation<br>(hex) | Туре | Data<br>flow * | Description                                                                                                |
| 10                    | 1     | Reset<br>stroke<br>counter    | Strokes<br>/quan-<br>tity | 20              | C0,81,<br>C5                 | u8   | S              | If the value changes from 1<br>to 0, the <i>'Stroke counter'</i><br>(total number of strokes) is<br>reset  |
|                       | 2     | Reset<br>quantity<br>counter  |                           | 21              |                              | u8   |                | If the value changes from 1<br>to 0, the <i>'Quantity counter'</i><br>(total number of litres) is<br>reset |
|                       | 3     | Stroke<br>counter             |                           | 22              |                              | u32  | R              | Counts the number of strokes - since the last reset ( <i>'Stroke counter'</i> )                            |
|                       | 4     | Quan-<br>tity<br>counter      |                           | 23              |                              | f32  |                | Counts the metering<br>volume in litres - since the<br>last reset ( <i>'Quantity</i><br><i>counter'</i> )  |
|                       | 5     | Litres<br>per<br>stroke       |                           | 24              |                              | f32  |                | Litres per stroke                                                                                          |
|                       | 6     | Live-<br>span<br>hose         |                           | 25              |                              | u32  |                | Hose service life                                                                                          |
| only<br>acylic:<br>11 | 1     | Identity code                 |                           | 25              |                              | s32  |                | Pump identity code                                                                                         |
|                       | 2     | Serial<br>number              |                           | 26              |                              | s16  |                | Pump serial number                                                                                         |
|                       | 3     | Name                          |                           | 27              |                              | s32  |                | Pump name, freely deter-<br>minable                                                                        |
|                       | 4     | Installa-<br>tion<br>location |                           | 28              |                              | s32  |                | Installation site, freely determinable                                                                     |

| Tab   | 25. | Ctrakes | /~       | unntit | 1 and | indi  | idual | data |
|-------|-----|---------|----------|--------|-------|-------|-------|------|
| I aD. |     | SHOKES  | $\alpha$ | uamm   | v ano | IIIOI | nouar | Uala |
|       |     |         |          |        |       |       |       |      |

\* R = read, W = write

#### **Diagnostic telegrams**

In conformity with PROFIBUS<sup>®</sup> standard, the device makes the *[Get\_Sl\_Diag]* service available. The diagnostics data comprise standard diagnostics information (6 bytes according to PRO-FIBUS<sup>®</sup> standard) and any possible diagnostics data specific to the device. A maximum of 63 bytes can be added for the device-specific diagnostics data. Of these, the first 4 bytes in the PROFIBUS<sup>®</sup> standard are specified:

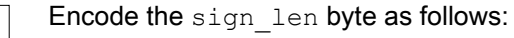

Length of the status DU including the header byte: 04..63 'Device-related diagnostics' specification: 00 constant

0 0

| 1- | 0 | 1 | 1 | 0 | 0 | 0 | 0 |
|----|---|---|---|---|---|---|---|
|    |   |   |   |   |   | 1 |   |

Encode the status\_type byte as follows:

Status type: 48 (manufacturer-specific) 'Status' specification: 1 constant

Encode the slot\_number byte as follows:

Slot number: 0 (because only slot 0 is being used)

 Encode the specifier byte as follows:

Status specification: 00 constant Reserved

59 bytes subsequently remain freely available (user\_data):

user\_data

Errors are indicated using the user\_data fields.

The user\_data fields are each combined in blocks of 3 bytes and are interpreted as follows:

- 1 Services
- 2 Error type
- 3 Type of data access (read/write)

Up to 19 errors can thereby be indicated.

| Order number | Name                            | Explanation                                                                |
|--------------|---------------------------------|----------------------------------------------------------------------------|
| 1            | Status                          | - see "DULCO flex Control DFXa data objects" table                         |
| 11           | Start/Stop                      | Complies with Start/Stop switch;                                           |
|              |                                 | If Start/Stop = 0, then the pump is stopped                                |
| 12           | Reset                           | Clear internal pump memory and<br>pending errors by changing "1" to<br>"0" |
| 21           | Target operating mode           | - see "DULCO flex Control DFXa data objects" table                         |
| 22           | Actual operating mode           | - see "DULCO flex Control DFXa data objects" table                         |
| 31           | Target capacity                 | Setpoint capacity in [l/h]                                                 |
| 32           | Actual capacity                 | Actual capacity value in [l/h]                                             |
| 41           | Max. metering capacity          | Maximum capacity in [l/h]                                                  |
| 51           | Volume per contact "batch mode" | Volume to be delivered with con-<br>tact in batch mode                     |

Tab. 36: User\_Data

| Order number | Name                                | Evolution                                                                                                    |
|--------------|-------------------------------------|----------------------------------------------------------------------------------------------------|
|              |                                     |                                                                                                    |
| 52           | Metering time batch mode            | Time in which the batch volume is to be delivered                                                                                                    |
| 53           | Batch start                         | Start batch metering by changing "1" to "0"                                                                                                    |
| 54           | Batch memory                        | If "1", the volume to be delivered<br>is added up for each additional<br>batch contact; if "0", the remaining<br>volume is cleared and a new<br>batch process is started                                 |
| 55           | Remaining volume batch mode         | Remaining volume to be metered in batch mode                                                                                                    |
| 61           | Volume per contact "contact mode"   | Volume to be delivered with con-<br>tact in contact mode                                                                                                    |
| 62           | Contact memory                      | If "1", the volume to be delivered<br>is added up for each additional<br>batch contact; if "0", the remaining<br>volume is cleared and a new con-<br>tact process is started (same as<br>"batch memory") |
| 71           | Setpoint final concentration        | Desired final concentration in con-<br>centration mode                                                                                                    |
| 72           | Actual value of final concentration | Current final concentration in con-<br>centration mode                                                                                                    |
| 81           | Error                               | - see "DULCO flex Control DFXa data objects" table                                                                                                    |
| 82           | Warnings                            | - see "DULCO flex Control DFXa data objects" table                                                                                                    |
| 91           | Reset stroke counter                | Reset stroke counter by changing "1" to "0"                                                                                                    |
| 92           | Reset metering quantity counter     | Reset metering quantity counter by changing "1" to "0"                                                                                                    |
| 93           | Deletable stroke counter            | Number of strokes since the last reset                                                                                                    |
| 94           | Deletable metering quantity counter | Totalled metering volumes since the last reset                                                                                                    |
| 95           | Litres per stroke                   | Litres per stroke                                                                                                    |
| 96           | Hose service life                   | - see "DULCO flex Control DFXa data objects" table                                                                                                    |
| 101          | Identity code                       | Pump identity code                                                                                                    |
| 102          | Serial number                       | Pump serial number                                                                                                    |
| 103          | Pump name                           | Pump name, freely determinable                                                                                                    |
| 104          | Installation site                   | Installation site, freely determi-<br>nable                                                                                                    |

### Tab. 37: Services 2

| Value | Meaning          |                                                                            |
|-------|------------------|----------------------------------------------------------------------------|
| 0x30  | OK               | -                                                                          |
| 0x31  | Transfer OK      | Date outside of permitted limits                                           |
| 0x32  | Transfer OK      | Date protected                                                             |
| 0x33  | Transfer OK      | Date rejected because device is in manual and not in remote opera-<br>tion |
| 0x34  | Transfer OK      | Date rejected because option is not installed                              |
| 0x35  | Transfer OK      | Service not defined                                                        |
| 0x36  | Transfer OK      | Value cannot be read or changed in current device context                  |
| 0x37  | Transfer OK      | No further updating                                                        |
| 0x55  | Transfer OK      | Fuse / UART error                                                          |
| 0x56  | Error in timeout | -                                                                          |

Tab. 38: Data access types

| Value | Meaning      |
|-------|--------------|
| 0xD3  | Write access |
| 0xE5  | Read access  |

| 4.1 Requirements                                          | 61 |
|-----------------------------------------------------------|----|
| 4.2 Adjusting the pump                                    | 61 |
| 4.2.1 General                                             | 61 |
| 4.2.2 Activating / deactivating PROFINET <sup>®</sup>     | 61 |
| 4.2.3 Configuring PROFINET <sup>®</sup>                   | 62 |
| 4.3 Special features in active PROFINET <sup>®</sup> mode | 63 |
| 4.3.1 General                                             | 63 |
| 4.3.2 Displays                                            | 63 |
| 4.3.3 LEDs on the PROFINET <sup>®</sup> module            | 64 |
| 4.3.4 Using the metering monitor                          | 64 |
| 4.4 Installation                                          | 65 |
| 4.5 Operation                                             | 65 |
| 4.5.1 General                                             | 65 |
| 4.5.2 GSDML file                                          | 65 |
| 4.5.3 DULCO flex Control DFXa, DFXa data objects          | 66 |
| 4.5.4 Diagnostic messages and types of data access        | 74 |
| 4.5.5 PLC error and pump behaviour                        | 75 |
|                                                           |    |

# 4.1 Requirements

Personnel must be familiar with the contents of the "Peristaltic metering pump DULCO flex Control, DFXa"!

The pump must have the identity code feature "Control type": "E" -"PROFINET 10". The *'Fieldbus'* menu item is then available in the operating menu. (When *'Fieldbus*  $\rightarrow$  *Active'* is set, *'Settings*  $\rightarrow$  *PROFINET'* also appears in the operating menu.)

## 4.2 Adjusting the pump

4.2.1 General

The pump with PROFINET<sup>®</sup> functionality is adjusted in the same way as the standard pump, with the addition of the bus functionality.

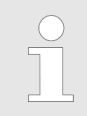

The adjustment process is cancelled in the event of a pause lasting longer than 60 s.

# 4.2.2 Activating / deactivating PROFINET®

In order for the pump to be activated using the PROFINET<sup>®</sup>, *'Fieldbus'* must be set to *'Active'* in the operating menu.

- 1. Press the [] [Menu] key to access the 'Menu'.
  - $\Rightarrow$  The cursor immediately goes to *'Information'*.
- **2.** To switch from *'Information'* to *'Fieldbus'*, turn the *[Clickwheel]* and press it.
- **3.** To switch from *'Fieldbus'* to *'Inactive / Active'*, turn the *[Clickwheel]* and press it.

- **4.** To switch from *'Inactive'* to *'Active'*, turn the *[Clickwheel]* and press it.
  - $\Rightarrow$  The pump saves the 'Active' setting.

The 'Settings  $\rightarrow$  PROFINET' menu also appears.

The pump is in "Stop" mode. To activate it, press the [Stop/Start] key. Use the BUS to give the Start command.

While the PROFINET<sup>®</sup> is '*Active*', all external inputs such as level monitoring, metering monitoring and external control (pause, contact input, analogue input) will function. In the appropriate operating mode, they produce the reactions you would expect if the pump had no PROFINET<sup>®</sup> functionality - see pump operating instructions. The pump sends corresponding information via the PROFINET<sup>®</sup> to the master (PLC, PC etc.).

The DULCO flex Control DFXa, DFXa is factory-set to 'Automatic' metering.

Even if the fieldbus is set to inactive, the master has read-only access to the pump data defined in its GSDML file.

If the PROFINET<sup>®</sup> is set to *'Inactive'*, the settings for the operating mode previously selected are reloaded.

If the pump is switched to another operating mode, it stops and can only be restarted using the a [Stop/Start] key.

### 4.2.3 Configuring PROFINET®

The pump can always be configured via the PROFINET<sup>®</sup> – regardless of whether PROFINET is activated or not.

Fieldbus mode must be enabled to be able to control the pump via the PROFINET<sup>®</sup>.

Normally, the pump is configured using the PLC and not using the pump's *'PROFINET'* menu. To do this, use the PLC to enter a name for the pump.

The settings for the IP address, subnet, ... are undertaken by the PLC. The pump's menu can be used to check the values:

#### Checking configuration on pump

#### Requirement:

The PROFINET<sup>®</sup> is activated - see <sup>⊗</sup> *Chapter 4.2 'Adjusting the pump' on page 61.* 

- 1. To access the 'Menu': press the [Menu] key
- 2. Use the *[arrow keys]* to select the *'Settings'* menu item and confirm with the *[OK]* key
  - ⇒ The 'Operating mode' menu appears.
- 3. Use the *[arrow keys]* to select the *'PROFINET'* menu item and confirm with the *[OK]* key

- **4.** In the *'PROFINET'* menu, you can undertake the following for the pump:
  - IP address ...'
  - ... (set).
  - Subnet address ...'
    - ... (set).
  - *'Gateway address ...'* ... (set).
  - 'DNS address ...'
  - ... (set).
  - dhcp ...
  - ... (activate or deactivate).
  - "Pump name ...'
    - ... (read off / change).

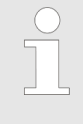

#### Origin of the designations

The different names and/or addresses represent user-specific information and are the responsibility of the system operator.

## 4.3 Special features in active PROFINET<sup>®</sup> mode

## 4.3.1 General

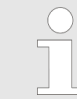

In PROFINET<sup>®</sup> mode, the pump cannot be manually set or programmed! To do this, set the PRO-FINET<sup>®</sup> to 'Inactive'.

- Using the [Clickwheel] it is possible to switch between the continuous displays at any time, as in the other operating modes. This does not affect the operation of the pump.
- When PROFINET<sup>®</sup> operation is selected, the settings from the last operating mode without PROFINET<sup>®</sup> are applied. By contrast, the settings made via PROFINET<sup>®</sup> are not saved! They only apply as long as the pump is linked to the PROFINET<sup>®</sup>. Only the 'stroke counter' (total number of strokes) and the 'quantity counter' (total number of litres) continue to be counted and saved.
- The pump stops if it is set to PROFINET<sup>®</sup> mode. It can be activated again by pressing the [] [Stop/Start] key. Use the BUS to give the Start command.

### 4.3.2 Displays

When  $\mathsf{PROFINET}^{\circledast}$  mode is running there are further identifiers in the operating indicator.

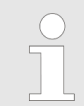

The commonly used identifiers can be found in the "Control elements" chapter in the "Peristaltic metering pump DULCO flex Control, DFXa". Stop PROFINET<sup>®</sup>: The pump has been stopped using PRO-FINET<sup>®</sup>. The master has sent the pump a corresponding telegram.

Stop manual: The pump has been stopped using the [Start/Stop] key. The master has sent the pump a corresponding telegram.

 $\leftarrow$  Connection error: If the pump loses its connection to the PRO-FINET<sup>®</sup> (as soon as the BUS cable is removed, the bus master is switched to "Stop" status or the bus master becomes inoperative, for example), then the [4] error symbol and the  $\leftarrow$  symbol appear.

• Error module: If the pump loses its connection to the BUS module (as soon as the BUS module is removed or if communication between the BUS module and pump is interrupted for other reasons, for example), the error symbol [4] and the • symbol appear.

# 4.3.3 LEDs on the PROFINET<sup>®</sup> module

### LED 1 (left) - module operating status

| Signal         | Cause                                                 |
|----------------|-------------------------------------------------------|
| Off            | The module has no supply voltage or connection.       |
| Green          | The module and the master are exchanging information. |
| Green flashing | The module has been initialised.                      |

### LED 2 (right) - module status

| Signal                       | Cause                                                                   |
|------------------------------|-------------------------------------------------------------------------|
| Off                          | The module has not been initialised.                                    |
| Green                        | The module has been initialised / normal mode                           |
| Green flashing, single flash | The module has been initialised and there are diagnostic mes-<br>sages. |
| Green flashing, 1 Hz         | DCP flash                                                               |
| Red                          | Serious exception error                                                 |
| Red, single flash            | Configuration error                                                     |
| Red, double flash            | IP address error                                                        |
| Red, triple flash            | Station name error                                                      |
| Red, quadruple flash         | Internal error                                                          |

### 4.3.4 Using the metering monitor

The "Metering monitor" socket must be used to use the metering monitor in PROFINET<sup>®</sup> mode. The pump then transmits *'available'* for the "Flow" status bit. The metering monitor can be switched on and off using the PROFINET<sup>®</sup> by means of the *'Metering monitor'* and/or *'FlowControl'* parameters.

If the metering monitor is set to '*Active*', it issues either a warning or an error with DULCO flex Control DFXa.

## 4.4 Installation

Bus installation

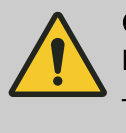

CAUTION! Degree of protection IP 65

 IP 65 degree of protection only applies if the appropriate assembly accessories (cable openings etc.) have been fitted correctly.

The connection to the existing LAN infrastructure is provided by a suitable LAN cable, e.g. twisted pair cable (CAT5 or higher) to comply with IP 65 with a screwed M12x1 plug, 4-pin, D-coded to IEC 61076-2-101. Complies with IEEE 802.3.

Tab. 39: Connectors

| Module label | Meaning |
|--------------|---------|
| OUT          | Port 1  |
| IN           | Port 2  |

Mains extension:

Copper-based twisted pair cable (TP) maximum 100 metres.

4.5 Operation

### 4.5.1 General

Using the connected PROFINET<sup>®</sup> module, the pump in the PRO-FINET<sup>®</sup> represents a device with slave functionality. User data is then transmitted cyclically.

4.5.2 GSDML file

Use the GSDML file to configure the master. The GSDML file describes all the features of the pump in PROFINET<sup>®</sup> mode (keywords, diagnostics, modules, sub-modules). The GSDML file can be downloaded from the PROFINET<sup>®</sup> website and from the ProMinent website. The file name is clearly indicated:

GSDML-V2.35-Prominent-DFXa-20191118.xml.

# 4.5.3 DULCO flex Control DFXa, DFXa data objects

Tab. 40: Status and control

| Module/<br>slot | Index | Name  | Module<br>name | Identifi-<br>cation<br>(hex) | Туре | Data<br>flow * | Descripti | on              |                                                                                     |
|-----------------|-------|-------|----------------|------------------------------|------|----------------|-----------|-----------------|-------------------------------------------------------------------------------------|
|                 |       |       |                |                              |      |                | Bit       | Name            | Function                                                                            |
| 1               | 1     | State | Status         | 40.83                        | u32  | R              | 0         | Motor           | Motor state<br>0 = Motor idle,<br>1 = Motor run-<br>ning)                           |
|                 |       |       |                |                              |      |                | 1         | -               | -                                                                                   |
|                 |       |       |                |                              |      |                | 2 4       | Mode            | 00 – halt<br>01 – manual<br>02 – batch<br>03 – contact<br>04 – analogue             |
|                 |       |       |                |                              |      |                | 5         | Error           | There are errors - see "Errors"                                                     |
|                 |       |       |                |                              |      |                | 6         | Warn-<br>ings   | There are warn-<br>ings - see "Warn-<br>ings"                                       |
|                 |       |       |                |                              |      |                | 7         | Manual<br>stop  | Pump has been stopped manually                                                      |
|                 |       |       |                |                              |      |                | 8         | Stop            | Pump has<br>stopped                                                                 |
|                 |       |       |                |                              |      |                | 9         | Priming         | Pump is in pri-<br>ming operation<br>(higher-level<br>function)                     |
|                 |       |       |                |                              |      |                | 10        | Auxil-<br>iary  | Pump is in auxil-<br>iary operation<br>(higher-level<br>function)                   |
|                 |       |       |                |                              |      |                | 11        | Pause           | Pump has been<br>switched to<br><i>'Pause'</i> status<br>(higher-level<br>function) |
|                 |       |       |                |                              |      |                | 12        | Module          | Fieldbus active                                                                     |
|                 |       |       |                |                              |      |                | 13        | Tube<br>Service | Tube Service<br>being performed                                                     |
|                 |       |       |                |                              |      |                | 14        | Batch<br>Mem.   | Batch memory is activated                                                           |
|                 |       |       |                |                              |      |                | 15        | Cali-<br>brated | Pump is cali-<br>brated                                                             |
|                 |       |       |                |                              |      |                | 16        | -               | -                                                                                   |
|                 |       |       |                |                              |      |                | 17        | -               | -                                                                                   |
|                 |       |       |                |                              |      |                | 18        | -               | -                                                                                   |

| Module/<br>slot | Index | Name                                           | Module<br>name | Identifi-<br>cation<br>(hex) | Туре | Data<br>flow *                    | Descripti                                                                                                    | Description               |                                        |  |
|-----------------|-------|------------------------------------------------|----------------|------------------------------|------|-----------------------------------|----------------------------------------------------------------------------------------------------|---------------------------|----------------------------------------|--|
|                 |       |                                                |                |                              |      |                                   | Bit                                                                                                    | Name                      | Function                               |  |
|                 |       |                                                |                |                              |      |                                   | 19                                                                                                    | Tube<br>rupture<br>sensor | Tube rupture<br>sensor is<br>installed |  |
|                 |       |                                                |                |                              | 20   | Con-<br>centra-<br>tion           | Concentration<br>calculation is acti-<br>vated                                                                                                    |                           |                                        |  |
|                 |       |                                                |                |                              | 21   | -                                 | -                                                                                                    |                           |                                        |  |
|                 |       |                                                |                |                              |      | 22                                | -                                                                                                    | -                         |                                        |  |
|                 |       |                                                |                |                              | 23   | -                                 | -                                                                                                    |                           |                                        |  |
|                 |       |                                                |                | 24                           | -    | -                                 |                                                                                                    |                           |                                        |  |
|                 |       |                                                | 25             | -                            | -    |                                   |                                                                                                    |                           |                                        |  |
|                 |       |                                                |                |                              |      |                                   | 26                                                                                                    | -                         | -                                      |  |
|                 |       |                                                |                |                              |      |                                   | 27                                                                                                    | -                         | -                                      |  |
|                 |       |                                                |                |                              |      |                                   | 28                                                                                                    | -                         | -                                      |  |
|                 |       |                                                |                |                              |      |                                   | 29                                                                                                    | -                         | -                                      |  |
|                 |       |                                                |                |                              |      |                                   | 30                                                                                                    | -                         | -                                      |  |
|                 |       |                                                |                |                              |      |                                   | 31                                                                                                    | -                         | -                                      |  |
| 2               | 1     | Start /<br>Stop Control 80.81 u8   Reset u8 u8 |                | u8                           | S    | Correspo<br>Start / St<br>stopped | rresponds to <i>[Start/Stop]</i> key; if<br>irt / Stop = 0, then the pump is<br>pped                                                                                         |                           |                                        |  |
|                 | 2     |                                                |                |                              | u8   |                                   | If the reset value is switched from 1<br>to 0, the internal pump memory is<br>cleared (e.g. with batch metering)<br>and - as far as possible - pending<br>errors are deleted |                           |                                        |  |

\* R = read, W = write

| Tab. | 41: Mode. | Flow rate.          | Max. flow rate. | Batch. Contact. | Concentration.  | Meterina monitor  |
|------|-----------|---------------------|-----------------|-----------------|-----------------|-------------------|
| ruo. | 11. moao, | <i>i ion iuto</i> , | max. non rate,  | Duton, Contaol, | 00110011110111, | motoring mornitor |

| Module/<br>slot | Index | Name | Module<br>name | Identifi-<br>cation<br>(hex) | Туре | Data<br>flow * | Descripti                                                                         | on     |                                                         |
|-----------------|-------|------|----------------|------------------------------|------|----------------|-----------------------------------------------------------------------------------|--------|---------------------------------------------------------|
| 3               | 1     | Mode | Mode           | Mode C0,80,8 u8 R,           |      | R, W           | Value                                                                             | Name   | Description                                             |
|                 | 0     | U    |                |                              | 0.16 | Stop           | Pump is ready but not metering.                                                   |        |                                                         |
|                 |       |      |                |                              |      |                | 1                                                                                 | Manual | Pump is metering<br>continuously with<br>the set volume |
|                 |       |      |                |                              | 2    | Batch          | When triggered,<br>the pump is<br>metering the<br>volume set in the<br>batch code |        |                                                         |

| Module/<br>slot | Index | Name                    | Module<br>name       | Identifi-<br>cation<br>(hex) | Туре | Data<br>flow * | Descripti                                                                                                    | on                                                                                                    |                                                                                                    |  |
|-----------------|-------|-------------------------|----------------------|------------------------------|------|----------------|----------------------------------------------------------------------------------------------------|----------------------------------------------------------------------------------------------------|----------------------------------------------------------------------------------------------------|--|
|                 |       |                         |                      |                              |      |                | 3                                                                                                    | Contact                                                                                                    | Pump is metering volume in the predefined time                                                                                                    |  |
|                 |       |                         |                      |                              | R, W | 4              | Analog                                                                                                    | Pump is metering<br>in accordance<br>with the analogue<br>signal and ana-<br>logue mode set<br>on the pump. |                                                                                                    |  |
|                 |       |                         |                      |                              |      | 17             | Manual<br>(con-<br>centr.)                                                                                                    | Manual in con-<br>centration mode                                                                           |                                                                                                    |  |
|                 |       |                         |                      |                              |      |                | 18                                                                                                    | Batch<br>(con-<br>centr.)                                                                                   | Batch in concen-<br>tration mode                                                                                                    |  |
|                 |       |                         |                      |                              |      |                | 19                                                                                                    | Contact<br>(con-<br>centr.)                                                                                 | Contact in con-<br>centration mode                                                                                                    |  |
|                 |       |                         |                      |                              |      |                | 20                                                                                                    | Analog<br>(con-<br>centr.)                                                                                  | Analogue in con-<br>centration mode                                                                                                    |  |
| 4               | 1     | Nominal<br>flow<br>rate | Flow<br>rate         | C0,83,8<br>3                 | f32  | S              | Capacity                                                                                                    | setpoint i                                                                                                  | n litres / hour                                                                                                    |  |
|                 | 2     | Actual<br>flow<br>rate  |                      |                              | f32  | R              | Actual ca                                                                                                    | pacity val                                                                                                  | ue                                                                                                    |  |
| 5               | 1     | Max.<br>flow<br>rate    | Max.<br>flow<br>rate | 40.83                        | f32  | R              | Maximun                                                                                                    | n capacity                                                                                                  | in litres / hour                                                                                                    |  |
| 6               | 1     | Batch<br>volume         | Batch                | C0,83,8<br>8                 | f32  | S              | Batch me                                                                                                    | etering vol                                                                                                 | ume                                                                                                    |  |
|                 | 2     | Batch<br>time           |                      |                              | u16  |                | Time in v<br>metered                                                                                                    | which the t                                                                                                 | patch is to be                                                                                                    |  |
|                 | 3     | Batch<br>start          |                      |                              | u8   |                | If the value changes from 1 to 0,<br>batch metering is activated in batch<br>mode. (Batches may also be acti-<br>vated via the contact input.) |                                                                                                    |                                                                                                    |  |
|                 | 4     | Batch<br>memory         |                      |                              | u8   |                | If "Batch<br>new batc<br>metering<br>remaining<br>increased<br>the "Batc<br>the rema<br>the new l                                              | Memory"<br>h is activa<br>already ir<br>g metering<br>d by that c<br>h Memory<br>ining volu<br>patch start  | is activated and a<br>ted during a batch<br>progress, the<br>y volume is<br>of the new batch. If<br>" is not activated,<br>me is deleted and<br>ted. |  |
|                 | 5     | Remaini<br>ng<br>volume |                      |                              | f32  | R              | The remain batch i                                                                                                    | aining volu<br>mode                                                                                         | ime to be metered                                                                                                    |  |
| 7               | 1     | Contact volume          | Con-<br>tact         | 80.84                        | f32  | S              | Volume r                                                                                                    | metered p                                                                                                   | er contact                                                                                                    |  |

| Module/<br>slot | Index | Name                         | Module<br>name          | Identifi-<br>cation<br>(hex) | Туре | Data<br>flow * | Description                                                                           |
|-----------------|-------|------------------------------|-------------------------|------------------------------|------|----------------|---------------------------------------------------------------------------------------|
|                 | 2     | Contact memory               |                         |                              | u8   |                | - see "Batch Memory"                                                                  |
| 8               | 1     | Con-<br>centra-<br>tion rate | Con-<br>centra-<br>tion | C0,83,8<br>3                 | f32  | S              | Concentration setting setpoint (only in <i>'Concentration'</i> operating mode)        |
|                 | 2     | Actual<br>concen-<br>tration |                         |                              | f32  | R              | Actual value of concentration setting (only in <i>'Concentration'</i> operating mode) |

\* R = read, W = write

### Tab. 42: Error / Warning

| Module<br>/slot | Index   | Name  | Module<br>name | Identifi-<br>cation<br>(hex) | Туре  | Data<br>flow *                                | Descripti                                      | on                        |                                                |
|-----------------|---------|-------|----------------|------------------------------|-------|-----------------------------------------------|------------------------------------------------|---------------------------|------------------------------------------------|
| 9               | 1       | Error | Error /        | 40.85                        | u32   | R                                             | Bit                                            | Name                      | Function                                       |
|                 | warning |       |                |                              | 0     | Minimum                                       | Metering<br>medium level is<br>too low         |                           |                                                |
|                 |         |       |                | 1                            | Batch | Too many<br>metering<br>strokes: ><br>100,000 |                                                |                           |                                                |
|                 |         |       |                |                              |       |                                               | 2                                              | Analog <<br>4mA           | Analogue cur-<br>rent is less than<br>4 mA     |
|                 |         |       |                |                              |       |                                               | 3                                              | Analog ><br>23mA          | Analogue cur-<br>rent is greater<br>than 23 mA |
|                 |         |       |                |                              |       |                                               | 4                                              | Tem-<br>perature<br>fault | Temperature<br>too high                        |
|                 |         |       |                |                              |       | 5                                             | Hose<br>rupture                                | Metering hose<br>damaged  |                                                |
|                 |         |       |                |                              |       |                                               | 6                                              | -                         |                                                |
|                 |         |       |                |                              |       |                                               | 7                                              | -                         |                                                |
|                 |         |       |                |                              |       |                                               | 8                                              | -                         |                                                |
|                 |         |       |                |                              |       |                                               | 9                                              | -                         |                                                |
|                 |         |       |                |                              |       |                                               | 10                                             | -                         |                                                |
|                 |         |       |                |                              |       |                                               | 11                                             | -                         |                                                |
|                 |         |       |                |                              |       |                                               | 12                                             | -                         |                                                |
|                 |         |       |                |                              |       |                                               | 13                                             | Bus<br>error              | Bus error<br>reported by the<br>module         |
|                 |         |       |                |                              | 14    | System<br>error                               | System compo-<br>nents faulty -<br>see display |                           |                                                |

| Module<br>/slot | Index | Name  | Module<br>name | Identifi-<br>cation<br>(hex) | Туре | Data<br>flow * | Descriptio | on               |                          |
|-----------------|-------|-------|----------------|------------------------------|------|----------------|------------|------------------|--------------------------|
|                 |       |       |                |                              |      |                | 15         | Module<br>error  | Error in module handling |
|                 |       |       |                |                              |      |                | 16         | -                |                          |
|                 |       |       |                |                              |      |                | 17         | -                |                          |
|                 |       |       |                |                              |      |                | 18         | -                |                          |
|                 |       |       |                |                              |      |                | 19         | -                |                          |
|                 |       |       |                |                              |      |                | 20         | -                |                          |
|                 |       |       |                |                              |      |                | 21         | -                |                          |
|                 |       |       |                |                              |      |                | 22         | -                |                          |
|                 |       |       |                |                              |      |                | 23         | -                |                          |
|                 |       |       |                |                              |      |                | 24         | -                |                          |
|                 |       |       |                |                              |      |                | 25         | -                |                          |
|                 |       |       |                |                              |      |                | 26         | -                |                          |
|                 |       |       |                |                              |      |                | 27         | -                |                          |
|                 |       |       |                |                              |      |                | 28         | -                |                          |
|                 |       |       |                |                              |      |                | 29         | -                |                          |
|                 |       |       |                |                              |      |                | 30         | -                |                          |
|                 |       |       |                |                              |      |                | 31         | -                |                          |
|                 | 2     | Warn- |                |                              | u16  |                | Bit        | Name             | Function                 |
|                 |       | ings  |                |                              |      |                | 0          | Minimum          | Metering liquid is low   |
|                 |       |       |                |                              |      |                | 1          | Calibra-<br>tion | -                        |
|                 |       |       |                |                              |      |                | 2          | -                |                          |
|                 |       |       |                |                              |      |                | 3          | -                |                          |
|                 |       |       |                |                              |      |                | 4          | -                |                          |
|                 |       |       |                |                              |      |                | 5          | -                |                          |
|                 |       |       |                |                              |      |                | 6          | -                |                          |
|                 |       |       |                |                              |      |                | 7          | -                |                          |
|                 |       |       |                |                              |      |                | 8          | -                |                          |
|                 |       |       |                |                              |      |                | 9          | -                |                          |
|                 |       |       |                |                              |      |                | 10         | -                |                          |
|                 |       |       |                |                              |      |                | 11         | -                |                          |
|                 |       |       |                |                              |      |                | 12         | -                |                          |
|                 |       |       |                |                              |      |                | 13         | -                |                          |
|                 |       |       |                |                              |      |                | 14         | -                |                          |
|                 |       |       |                |                              |      |                | 15         | -                |                          |

\* R = read, W = write

| Madula/ | Index                      | Nomo                            | Madula                    | Dieg   | Idontifi        | Tumo                                                                                                    | Data                                                                                                    | Description                                                                                               |
|---------|----------------------------|---------------------------------|---------------------------|--------|-----------------|----------------------------------------------------------------------------------------------------|----------------------------------------------------------------------------------------------------|----------------------------------------------------------------------------------------------------|
| slot    | Index                      | Name                            | name                      | number | cation<br>(hex) | туре                                                                                                    | flow *                                                                                                    | Description                                                                                               |
| 10      | 1                          | Reset<br>stroke<br>counter      | Strokes<br>/quan-<br>tity | 20     | C0,81,<br>C5    | u8                                                                                                    | S                                                                                                    | If the value changes from 1<br>to 0, the <i>'Stroke counter'</i><br>(total number of strokes) is<br>reset |
|         | 2                          | Reset 21<br>quantity<br>counter |                           | u8     |                 | If the value changes from 1<br>to 0, the <i>'Quantity counter'</i><br>(total number of litres) is<br>reset |                                                                                                    |                                                                                                    |
|         | 3                          | Stroke<br>counter               |                           | 22     |                 | u32                                                                                                    | R                                                                                                    | Counts the number of strokes - since the last reset ( <i>'Stroke counter'</i> )                           |
|         | 4 Quan-<br>tity<br>counter | 23                              |                           |        | f32             |                                                                                                    | Counts the metering<br>volume in litres - since the<br>last reset ( <i>'Quantity</i><br><i>counter'</i> ) |                                                                                                    |
|         | 5                          | Litres<br>per<br>stroke         |                           | 24     |                 | f32                                                                                                    |                                                                                                    | Litres per stroke                                                                                         |
|         | 6                          | Live-<br>span<br>hose           |                           | 25     |                 | u32                                                                                                    |                                                                                                    | Hose service life                                                                                         |

Tab. 43: Strokes / quantity and individual data

\* R = read, W = write

### **Diagnostic telegrams**

0 0

In conformity with PROFIBUS<sup>®</sup> standard, the device makes the *[Get\_Sl\_Diag]* service available. The diagnostics data comprise standard diagnostics information (6 bytes according to PRO-FIBUS<sup>®</sup> standard) and any possible diagnostics data specific to the device. A maximum of 63 bytes can be added for the device-specific diagnostics data. Of these, the first 4 bytes in the PROFIBUS<sup>®</sup> standard are specified:

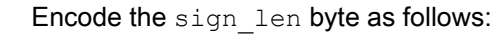

Length of the status DU including the header byte: 04..63 'Device-related diagnostics' specification: 00 constant

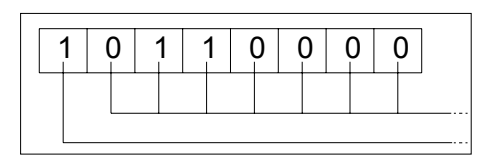

Encode the status\_type byte as follows:

Status type: 48 (manufacturer-specific) 'Status' specification: 1 constant

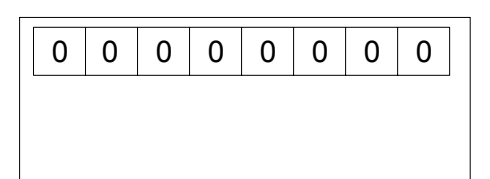

Encode the slot\_number byte as follows:

Slot number: 0 (because only slot 0 is being used)

|           | Ι. |   |  |  | ( | ) | 0 | ) |       |
|-----------|----|---|--|--|---|---|---|---|-------|
| $\square$ |    | - |  |  |   |   |   |   |       |
|           |    |   |  |  |   |   |   |   | <br>- |
|           |    |   |  |  |   |   |   |   | <br>- |

Encode the specifier byte as follows:

Status specification: 00 constant Reserved

59 bytes subsequently remain freely available (user\_data):

user\_data

Errors are indicated using the user\_data fields.

The user\_data fields are each combined in blocks of 3 bytes and are interpreted as follows:

- 1 Services
- 2 Error type
- 3 Type of data access (read/write)

Up to 19 errors can thereby be indicated.

### Tab. 44: User\_Data

| Order number | Name                            | Explanation                                                                                                    |
|--------------|---------------------------------|----------------------------------------------------------------------------------------------------|
| 1            | Status                          | - see "DULCO flex Control DFXa data objects" table                                                                                                    |
| 11           | Start/Stop                      | Complies with Start/Stop switch;                                                                                                    |
|              |                                 | If Start/Stop = 0, then the pump is stopped                                                                                                    |
| 12           | Reset                           | Clear internal pump memory and<br>pending errors by changing "1" to<br>"0"                                                                                               |
| 21           | Target operating mode           | - see "DULCO flex Control DFXa data objects" table                                                                                                    |
| 22           | Actual operating mode           | - see "DULCO flex Control DFXa data objects" table                                                                                                    |
| 31           | Target capacity                 | Setpoint capacity in [l/h]                                                                                                    |
| 32           | Actual capacity                 | Actual capacity value in [l/h]                                                                                                    |
| 41           | Max. metering capacity          | Maximum capacity in [l/h]                                                                                                    |
| 51           | Volume per contact "batch mode" | Volume to be delivered with con-<br>tact in batch mode                                                                                                    |
| 52           | Metering time batch mode        | Time in which the batch volume is to be delivered                                                                                                    |
| 53           | Batch start                     | Start batch metering by changing "1" to "0"                                                                                                    |
| 54           | Batch memory                    | If "1", the volume to be delivered<br>is added up for each additional<br>batch contact; if "0", the remaining<br>volume is cleared and a new<br>batch process is started |
| 55           | Remaining volume batch mode     | Remaining volume to be metered in batch mode                                                                                                    |
| Order number | Name                                | Explanation                                                                                                    |
|--------------|-------------------------------------|----------------------------------------------------------------------------------------------------|
| 61           | Volume per contact "contact mode"   | Volume to be delivered with con-<br>tact in contact mode                                                                                                    |
| 62           | Contact memory                      | If "1", the volume to be delivered<br>is added up for each additional<br>batch contact; if "0", the remaining<br>volume is cleared and a new con-<br>tact process is started (same as<br>"batch memory") |
| 71           | Setpoint final concentration        | Desired final concentration in con-<br>centration mode                                                                                                    |
| 72           | Actual value of final concentration | Current final concentration in con-<br>centration mode                                                                                                    |
| 81           | Error                               | - see "DULCO flex Control DFXa data objects" table                                                                                                    |
| 82           | Warnings                            | - see "DULCO flex Control DFXa data objects" table                                                                                                    |
| 91           | Reset stroke counter                | Reset stroke counter by changing "1" to "0"                                                                                                    |
| 92           | Reset metering quantity counter     | Reset metering quantity counter by changing "1" to "0"                                                                                                    |
| 93           | Deletable stroke counter            | Number of strokes since the last reset                                                                                                    |
| 94           | Deletable metering quantity counter | Totalled metering volumes since the last reset                                                                                                    |
| 95           | Litres per stroke                   | Litres per stroke                                                                                                    |
| 96           | Hose service life                   | - see "DULCO flex Control DFXa data objects" table                                                                                                    |
| 101          | Identity code                       | Pump identity code                                                                                                    |
| 102          | Serial number                       | Pump serial number                                                                                                    |
| 103          | Pump name                           | Pump name, freely determinable                                                                                                    |
| 104          | Installation site                   | Installation site, freely determi-<br>nable                                                                                                    |

| Tab. 45: Services 2 |             |                                                                       |
|---------------------|-------------|-----------------------------------------------------------------------|
| Value               | Meaning     |                                                                       |
| 0x30                | OK          | -                                                                     |
| 0x31                | Transfer OK | Date outside of permitted limits                                      |
| 0x32                | Transfer OK | Date protected                                                        |
| 0x33                | Transfer OK | Date rejected because device is in manual and not in remote operation |
| 0x34                | Transfer OK | Date rejected because option is not installed                         |
| 0x35                | Transfer OK | Service not defined                                                   |
| 0x36                | Transfer OK | Value cannot be read or changed in current device context             |

## Supplementary Operating Instructions for PROFINET®

| Value | Meaning          |                     |
|-------|------------------|---------------------|
| 0x37  | Transfer OK      | No further updating |
| 0x55  | Transfer OK      | Fuse / UART error   |
| 0x56  | Error in timeout | -                   |

Tab. 46: Data access types

| Value | Meaning      |
|-------|--------------|
| 0xD3  | Write access |
| 0xE5  | Read access  |

## 4.5.4 Diagnostic messages and types of data access

The diagnostic messages are shown in plain text in the PLC.

| Error type | Diagnostic messages       |
|------------|---------------------------|
| 12755      | Limit error when writing  |
| 12773      | Limit error when reading  |
| 13011      | Protected value           |
| 13029      | Protected value           |
| 13267      | Device not in remote mode |
| 13285      | Device not in remote mode |
| 13523      | Option not installed      |
| 13541      | Option not installed      |
| 13779      | Service not defined       |
| 13797      | Service not defined       |
| 14035      | Value cannot be changed   |
| 14053      | Value cannot be changed   |

Tab. 47: Data access types

| Value | Meaning      |
|-------|--------------|
| 0xD3  | Write access |
| 0xE5  | Read access  |

## 4.5.5 PLC error and pump behaviour

| PLC error               | Pump behaviour |
|-------------------------|----------------|
| IOPS = bad              | stopped        |
| Disconnected connection | stopped        |
| Mains power On          | stopped        |

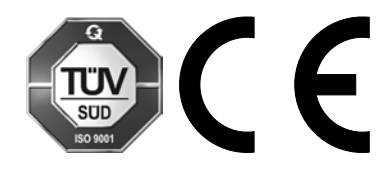

ProMinent GmbH Im Schuhmachergewann 5-11 69123 Heidelberg Germany Telephone: +49 6221 842-0 Fax: +49 6221 842-419 Email: info@prominent.com Internet: www.prominent.com

981282, 1, en\_GB